คู่มือระบบฐานข้อมูลด้านการประกันคุณภาพการศึกษา ระดับอุดมศึกษา (CHE QA ONLINE SYSTEM) : ระดับมหาวิทยาลัยและคณะสำหรับบันทึก อัตลักษณ์

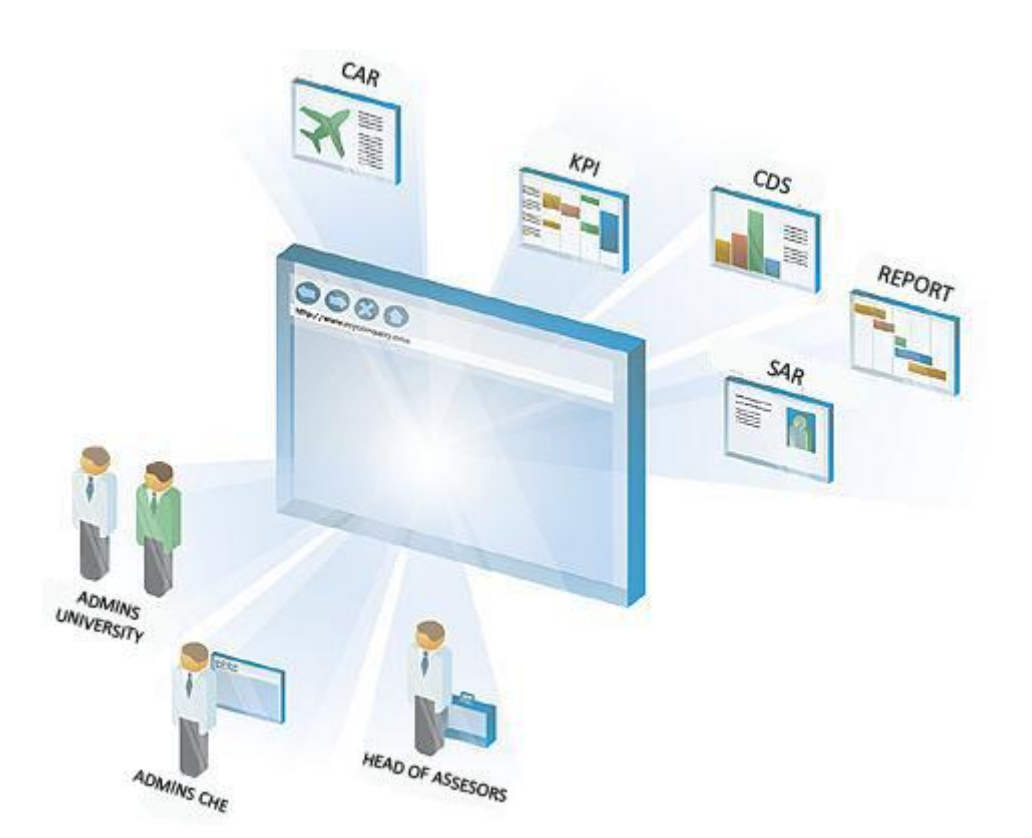

โดย สำนักงานคณะกรรมการการอุดมศึกษา

## คู่มือฉบับนี้มีไว้สำหรับ # ระดับมหาวิทยาลัยและคณะสำหรับบันทึกอัตลักษณ์

@ 2005 CITCOMS Innovation Center, Naresuan University
99 Mue 9, Phitsanulok-Nakornsawarn Rd, Phitsanlok
Tel. 055-961549 , E-Mail: <u>cheqa@nu.ac.th</u>
MSN Support : <u>cheqa@windowslive.com</u>

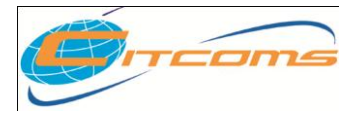

## CHE QA ONLINE SYSTEM

# สารบัญ

| สารบัญ หน้า                                       |
|---------------------------------------------------|
| บทที่ 1 กำหนดองค์ประกอบ3                          |
| บทที่ 2 กำหนดตัวบ่งชี้ เชิงคุณภาพ8                |
| การเพิ่มตัวบ่งชี้11                               |
| การแก้ไขตัวบ่งชี้13                               |
| การลบตัวบ่งชี้14                                  |
| การกำหนดเกณฑ์มาตรฐาน15                            |
| การกำหนดเกณฑ์คะแนนการประเมิน15                    |
| บทที่ 3 กำหนดตัวบ่งชี้ เชิงปริมาณ16               |
| การเพิ่มตัวบ่งชี้                                 |
| การแก้ไขตัวบ่งชี้20                               |
| การลบตัวบ่งชี้                                    |
| การกำหนดข้อมูลพื้นฐาน Common Data Set สำหรับคำนวณ |
| การกำหนดเกณฑ์คะแนนกาประเมิน23                     |
| การกำหนดสูตรสำหรับการประมวลผลคะแนน24              |
| บทที่ 4 กำหนดข้อมูลพื้นฐาน Common Data Set26      |

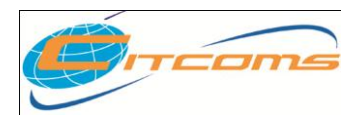

User Manual CHE QA ONLINE SYSTEM

# บทที่ 1 กำหนดองค์ประกอบ

# เนื้อหาย่อยในบทนี้

- เพิ่มองค์ประกอบอัตลักษณ์
- แก้ไของค์ประกอบอัตลักษณ์
- ลบองค์ประกอบอัตลักษณ์

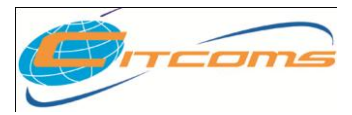

CHE QA ONLINE SYSTEM

# กำหนดองค์ประกอบ

เข้าเมนู Admin Tools →เลือก <u>กำหนด องค์ประกอบ ตัวบ่งชี้ และเกณฑ์การประเมินที่</u>

<u>สะท้อนอัตลักษณ์</u>

|                                                                                        | สวัสดีคุณ,esnu_admin : สถาบัน : <b>มหาวิทยาลัยนเรศวร</b> คณะ - <b>[0]</b>                                                                                                    | ขนาดตัวอักษร 🗛 🗛 ] |
|----------------------------------------------------------------------------------------|----------------------------------------------------------------------------------------------------|--------------------|
| Sะบบฐานข้อมูลด้านก<br>CHE QA ONLIN                                                     | การประกันคุณภาพการศึกษา ระดับอุดมศึกษา<br>IE SYSTEM Version III Admin อิ                                                                                                    | 0015 13 105 0# 13  |
| เลือกปีการศึกษาที่ต้องการ: <mark>2553</mark><br>ส่วนนำ SAR ข้อมูลพื้นฐาน Common Data S | Set การประเมินตนเอง ผลการประเมินของคณะกรรมการประเมินคุณภาพภายใน รายงานผลการประเมิน ส่งรายงานผล SAR                                                                                                    |                    |
|                                                                                        | เครื่องมือปู่อุแสรงบบ<br>- ดั่งปีการศึกษาตามสุดเน้น<br>- กำหนดโรงรสร้างมหาวิทยาลัย<br>- ที่มันเก่ เป็ญที่เข้าแรงบน<br>- การสร้างม้อมูลพื้นฐาน Common DataSet ของตัวมังขึ้นขึ้นเดิมที่สะห้อนอัด<br>- กำหนด องค์ประกอบ ตัวมังขึ้ และเกณฑ์การประเบินที่สะห้อนอัดดักษณ์<br>- กำหนด องค์ประกอบ ตัวมังขึ้ และเกณฑ์การประเบินที่สะห้อนอัดดักษณ์<br>- ไทคort ข้อมูลพื้นฐาน Common Data Set<br>- จัดการให้อน Server<br>- กำหนด Password ใหม่ / ตรวจสอบข้อมูลผู้ใช้งานระบบ<br>- ดูข้อมูลกายในสถาบัน(ข้อมูลระดับคณะ)<br>- ****ประกาศ: สามารถ Download CHEQA System Online ได้แล้ว คลิ๊กที่นี่ | E                  |
|                                                                                        |                                                                                                    |                    |
| Lun (200) (4 120 26 /                                                                  | CITCOMS Innovation Center พบปัญหาหรือต้องการเสนอแนะโปรดติดต่อ เวปบอร์ดสอบถามปัญหา หรือ cheqa@nu.ac.th                                                                                                    | nu.local           |

ใปรแกรมจะแสดงข้อมูลองค์ประกอบของ สกอ ตามปีการศึกษา ที่คลิกเลือก 2553

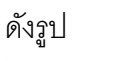

|                                                          | สวัสดีคุณ,esnu_admin : สถาบัน : <b>มหาวิทยาลัยนเรศวร</b> คณะ - <b>[0</b> ] (ขนาดด้วอักษร A A*  |  |
|----------------------------------------------------------|------------------------------------------------------------------------------------------------|--|
|                                                          |                                                                                                |  |
| ระบบฐานขอมูลดานการ                                       | ประกันคุณภาพการศึกษา ระดบอุดมศึกษา                                                             |  |
| CHE QA ONLINE                                            | SYSTEM Version III Admin                                                                       |  |
| เลือกปีการศึกษาที่ต้องการ: 2553                          |                                                                                                |  |
| ส่วนนำ SAR ข้อมูลพื้นฐาน Common Data Set                 | การประเมินตนเอง ผลการประเมินของคณะกรรมการประเมินคุณภาพภายใน รายงานผลการประเมิน ส่งรายงานผล SAR |  |
| 🛉 ເพີ່ມລະค์ประกอบ 🚖 ເพิ່มตัวบ่งชี้ 🔇 ລນທັ້ง              | <b>จ.เอ่งระดวน</b> ด้วยไหรี้ ด้วงแลดงแบบ ฮลร                                                   |  |
| - องค์ประกอบคุณภาพ                                       |                                                                                                |  |
| 1.ปรัชญา ปณิธาน วัตถุประสงค์ และแผน<br>ดำเนินการ         | องค์ประกอบ                                                                                     |  |
| 🗒 2.การผลิตบัณฑิต 🛛 💈 🤰                                  |                                                                                                |  |
| 🗐 3.กิจกรรมการพัฒนานักศึกษา                              |                                                                                                |  |
| 🗒 4.การวิจัย                                             |                                                                                                |  |
| 📗 5.การบริการทางวิชาการแก่สังคม                          |                                                                                                |  |
| 🗐 6.การทำนุบำรุงศิลปวัฒนธรรม                             | 🕗 โปรดคลิกเลือกองค์ประกอบที่ต้องการดู จากรายการทางด้านข้าย                                     |  |
| 🗐 7.การบริหารและการจัดการ                                |                                                                                                |  |
| 🗒 8.การเงินและงบประมาณ                                   |                                                                                                |  |
| 🗐 9. ระบบและกลไกการประกันคุณภาพ                          |                                                                                                |  |
| 🗐 99.องค์ประกอบตามนโยบายรัฐบาล "สถาน<br>ศึกษา 3 ดี (3D)″ |                                                                                                |  |
|                                                          |                                                                                                |  |
|                                                          |                                                                                                |  |
|                                                          |                                                                                                |  |
|                                                          |                                                                                                |  |
|                                                          |                                                                                                |  |

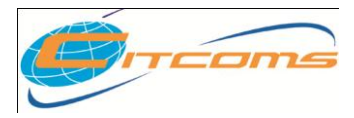

## CHE QA ONLINE SYSTEM

|                    | การเพิ่มองค์ประกอบ                                       |                            |
|--------------------|----------------------------------------------------------|----------------------------|
|                    | 🜵เพิ่มองค์ประกอบ 🚖เพิ่มตัวบ่งชี้ 😡ลบทิ้ง                 |                            |
|                    | องค์ประกอบคุณภาพ                                         |                            |
|                    | 🗐 1.ปรัชญา ปณิธาน วัตถุประสงค์ และแผน<br>ดำเนินการ       |                            |
|                    | 🗐 2.การผลิตบัณฑิต                                        |                            |
|                    | 🗐 3.กิจกรรมการพัฒนานักศึกษา                              |                            |
|                    | 🗒 4.การวิจัย                                             |                            |
|                    | 🗐 5.การบริการทางวิชาการแก่สังคม                          |                            |
|                    | 🗐 6.การทำนุบำรุงศิลปวัฒนธรรม                             |                            |
|                    | 🗐 7.การบริหารและการจัดการ                                |                            |
|                    | 🗒 8.การเงินและงบประมาณ                                   |                            |
|                    | 🗐 9. ระบบและกลไกการประกันคุณภาพ                          |                            |
|                    | 🗊 99.องค์ประกอบตามนโยบายรัฐบาล "สถาน<br>ศึกษา 3 ดี (3D)″ |                            |
| 1. คลิกปุ่ม 中เพิ่ม | <mark>องค์ประกอบ</mark> โปรแกรมจะทำการเปลี่ยนหน้าจอสำ    | าหรับเพิ่มข้อมูลองค์ประกอบ |

| ดงรูป                                                                                                    |
|----------------------------------------------------------------------------------------------------|
| เลือกมีการศึกษาที่ต้องการ: 2553                                                                                                    |
| ส่วนนำ SAR ข้อมูลที่ กา Common Data Set การประเมินตนเอง ผลการประเมินของคณะกรรมการประเมินดุณภาพภายใน รายงานผลการประเมิน ส่งรายงานผล SAR |
|                                                                                                    |
| สำคัญที่ 10                                                                                                    |
| ชื่อองค์ประกอบ อิตลักษณ์หันต์ห                                                                                                    |
| มลักการ                                                                                                    |
| 🛛 🖸 genis HTML 🛛 B 🗶 👔 🖾 🖾 🔀 🔀 🖾 🔚 🏧 🗛 uuusinus 🔹 🔻 suna 🔍                                                                             |
| หลักการ เนื่องจาก                                                                                                    |
|                                                                                                    |
|                                                                                                    |
|                                                                                                    |
|                                                                                                    |
|                                                                                                    |
|                                                                                                    |
|                                                                                                    |
| มาตรฐานและอกสารที่เกี่ยวข้อง                                                                                                    |
| _ 🛛 ຊຈາສ HTML ] B Z JΞ ΞΞ 🌑 🐍 😨 ] 🔝 🗔 🚝 🏧 🖓 ແບບອັກມາ 💿                                                                                 |
| มาตรฐานและเอกสารที่เกี่ยวข้อง                                                                                                    |
|                                                                                                    |
|                                                                                                    |
|                                                                                                    |
|                                                                                                    |

- ทำการกรอกข้อมูลตามหัวข้อที่กำหนด โดย ลำดับที่ จะต้องไม่ซ้ำกับลำดับที่ของสกอ
- เมื่อกรอกข้อมูลเสร็จแล้วให้คลิกที่ปุ่ม <u>บันทึก</u> หรือถ้าต้องการยกเลิกข้อมูลให้คลิกที่ปุ่ม <u>ยกเลิก</u> โปรแกรมจะกลับมาหน้าจอหลัก

© 2005 CITCOMS Innovation Center. Naresuan University

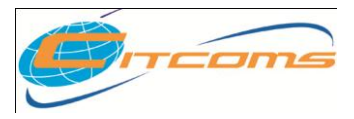

| การแก้ไของค์ประกอบ                                                                                                    |                                                                                                |  |
|----------------------------------------------------------------------------------------------------|------------------------------------------------------------------------------------------------|--|
| เลือกปีการศึกษาที่ต้องการ: <mark>2553</mark><br>ส่วนนำ SAR ข้อมูลพื้นฐาน Common Data Set                                                                                                    | การประเมินตนเอง ผลการประเมินของคณะกรรมการประเมินคุณภาพภายใน รายงานผลการประเมิน ส่งรายงานผล SAR |  |
| 🗣เพิ่มองค์ประกอบ 🤶 เพิ่มตัวบ่งชี้ 🔇ลบทั้ง<br>องค์ประกอบคุณภาพ                                                                                                    | <mark>องที่ประกอบ</mark> ด้วย่งชี้ กำหนดดะเหน สูตร                                             |  |
| 1.ปรัชญา ปณิธาน วัตถุประสงค์ และแผน<br>ดำเนินการ                                                                                                    | องค์ประกอง 10.อัตสักษณ์เพิ่มเดิม                                                               |  |
| 📔 2.การผลิตบัณฑิต<br>📔 3.กิจกรรมการพัฒนานักศึกษา<br>🗐 4 การวิฉัย                                                                                                    | <u>μ</u> αήτε 2<br>κάρρις                                                                      |  |
| <ol> <li>เการบริการทางวิชาการแก่สังคม</li> <li>5.การบริการทางวิชาการแก่สังคม</li> <li>6.การทำนุปารุงศิลปวัฒนธรรม</li> <li>7.การบริหารและการจัดการ</li> <li>8.การเงินและงบประมาณ</li> <li>9. ระบบและหลไกการประกันคุณภาพ</li> <li>10.6567คมเรื่มเชื่อง</li> </ol> | หลักการ เนื่องจาก<br>มาตรฐานและเอกสารที่เกี่ยวข้อง<br>มาตรฐานและเอกสารที่เกี่ยวข้อง            |  |
| 99.องค์ประกอบตามนโยบายรัฐบาล "สถาน<br>ศึกษา 3 คี (3D)″                                                                                                    |                                                                                                |  |

- 1. คลิกเลือกองค์ประกอบที่ต้องการแก้ไข
- 2. คลิกปุ่ม 🥂 แก้ไขโปรแกรมจะทำการเปลี่ยนหน้าจอสำหรับแก้ไขข้อมูลองค์ประกอบ
- 3. แก้ไขโดยการพิมพ์ทับข้อมูลเดิม
- เมื่อแก้ไขเสร็จแล้วให้คลิกที่ปุ่ม <u>บันทึก</u> หรือถ้าต้องการยกเลิกข้อมูลให้คลิกที่ปุ่ม <u>ยกเลิก</u> โปรแกรมจะกลับมาหน้าจอหลัก

| การลบองค์ประก                               | อบ             |
|---------------------------------------------|----------------|
| 🚽เพิ่มองค์ประกอบ 🚖เพิ่มตัวบ่ง               | ชี้ 🕗 ลบทิ้ง 🔁 |
| องค์ประกอบคุณภาพ                            |                |
| 🗐 1.ปรัชญา ปณิธาน วัตถุประ<br>ดำเนินการ     | สงค์ และแผน    |
| 🗐 2.การผลิตบัณฑิต                           |                |
| 🗐 3.กิจกรรมการพัฒนานักศึก                   | ษา             |
| 🗐 4.การวิจัย                                |                |
| 🗐 5.การบริการทางวิชาการแก                   | ่สังคม         |
| 🗐 6.การทำนุบำรุงศิลปวัฒนธร                  | รรม            |
| 🗐 7.การบริหารและการจัดการ                   | 5              |
| 🗐 8.การเงินและงบประมาณ                      |                |
| 🗐 9. ระบบและกลไกการประก                     | าันคุณภาพ      |
| 🗐 10.อัตลักษณ์เพิ่มเติม 🚺                   |                |
| 🔟 99.องค์ประกอบตามนโยบา<br>ศึกษา 3 ดี (3D)″ | ายรัฐบาล "สถาน |

- 1. คลิกเลือกองค์ประกอบที่ต้องการลบ
- 2. คลิกปุ่ม 🥴ลบทั้ง โปรแกรมจะปรากฏข้อความยืนยันการตัดสินใจ คลิก OK

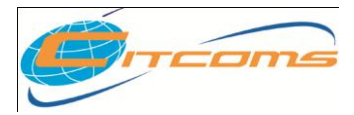

# CHE QA ONLINE SYSTEM

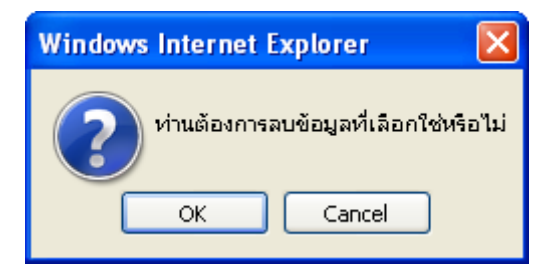

3. โปรแกรมจะทำการลบรายการองค์ประกอบที่เลือกให้ตามต้องการ

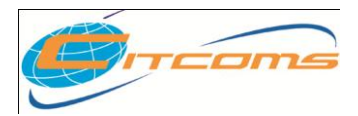

User Manual CHE QA ONLINE SYSTEM

# บทที่ 2 กำหนดตัวบ่งชี้ เชิงคุณภาพ

# เนื้อหาย่อยในบทนี้

- กำหนดข้อมูลของตัวบ่งชี้ เชิงคุณภาพ
- กำหนดเกณฑ์มาตรฐาน
- กำหนดเกณฑ์คะแนนการประเมิน

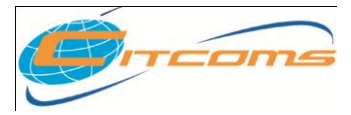

#### CHE QA ONLINE SYSTEM

## การกำหนดตัวบ่งชี้

เข้าเมนู Admin Tools →เลือก <u>กำหนด องค์ประกอบ ตัวบ่งชี้ และเกณฑ์การประเมินที่สะท้อน</u>

#### <u>อัตลักษณ์</u>

| สงหนา วารรัก ขอมูลสหมัฐาน Collimon Data St | eet การประเมนตนเอง ผลการประเมนของคณะกรรมการประเมนคุณภาพภายใน "รายงานผลการประเมน สงรายงานผล SAR<br>เครื่องมือยู่ดูแลระบบ<br>- ดั่งปีการศึกษาตามจุดเน้น<br>- กำหนดใจรอสร้ามมาวิทยาลัย<br>- การสร้างข้อมูลที่นฐาน Common DataSet ของดังประโหลงหลังข้อนอีดดัง นี่<br>- การสร้างข้อมูลที่นฐาน Common DataSet ของดังประโหลงหลังข้อนอีดดัง นี่<br>- การสร้างข้อมูลที่นฐาน Common DataSet ของดังประโหลงหลังข้อนอีดดัง นี่<br>- การสร้างข้อมูลที่นฐาน Common DataSet ของดังประโหลงหลังข้อนอีดดังนี้<br>- การสร้างข้อมูลที่นฐาน Common DataSet<br>- สุการให้ส่วน Server<br>- กำหนด Password ไหม่ / ครวจสอบข้อมูลยุให้งานระบบ<br>- อข้อมูลภายในสถาบัน(ข้อมูลระดับคณะ)<br>- ***บระกาศ: สามารถ Download CHEQA System Online ได้แล้ว คลิ้กที่นี |  |
|--------------------------------------------|----------------------------------------------------------------------------------------------------|--|
|--------------------------------------------|----------------------------------------------------------------------------------------------------|--|

2. โปรแกรมจะแสดงข้อมูลองค์ประกอบของ สกอ ตามปีการศึกษา ที่คลิกเลือก 2553

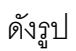

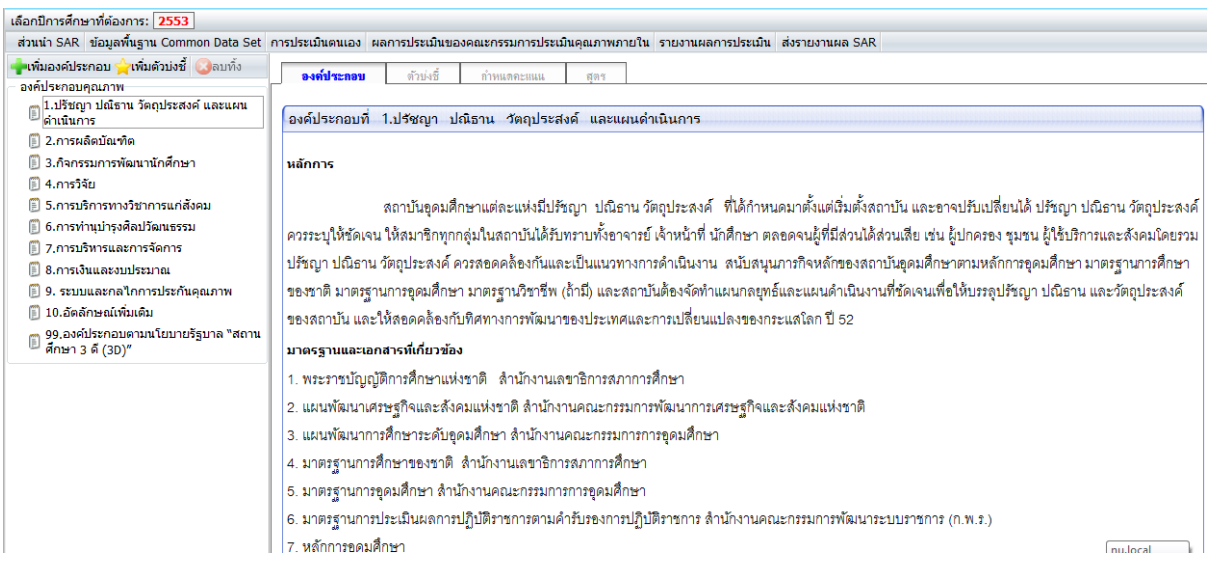

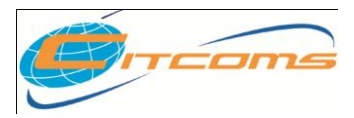

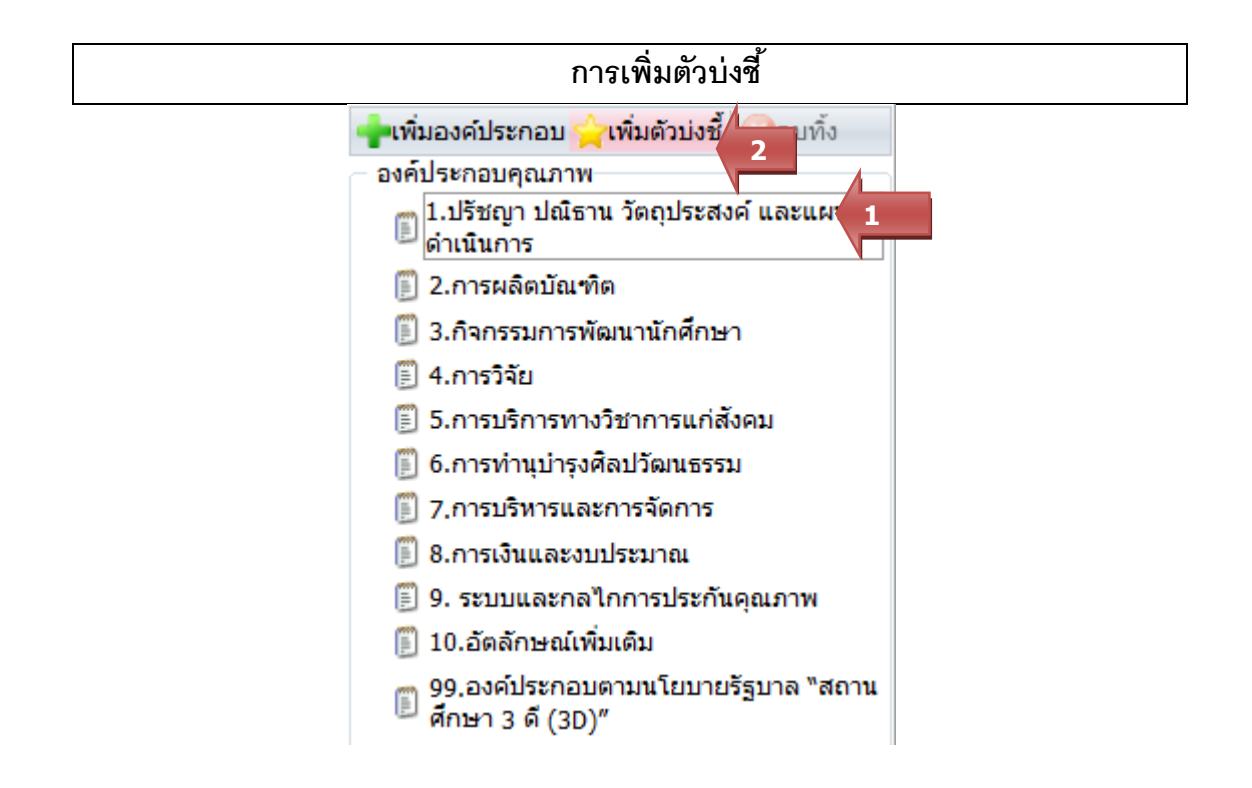

- 1. เลือกองค์ประกอบที่ต้องการเพิ่มตัวบ่งชี้
- คลิกปุ่ม <u>เพิ่มตัวบ่งชี้</u>
- 3. โปรแกรมจะแสดงหน้าจอสำหรับเพิ่มข้อมูลตัวบ่งชี้ ดังภาพ

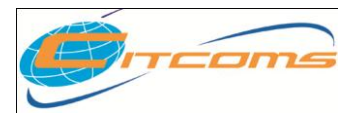

|                                        | สวัสดีคุณ,esnu_admin : สถาบัน : <b>มหาวิทยาลียนเรศวร</b> คณะ -[0] (ขนาดตัวอักษร 🔥 🔥               |
|----------------------------------------|---------------------------------------------------------------------------------------------------|
| Sะบบฐานข้อมูลด้านก<br>CHE QA ONLINE    | ารประกันคุณภาพการศึกษา ระดับอุดมศึกษา<br>ธัรรุรтEM Version III Admin อิ                           |
| เลือกปีการศึกษาที่ต้องการ: 2553        |                                                                                                   |
| ส่วนนำ SAR ข้อมูลพื้นฐาน Common Data S | et การประเมินตนเอง ผลการประเมินของคณะกรรมการประเมินคุณภาพภายใน รายงานผลการประเมิน ส่งรายงานผล SAR |
| องค์ประกอบที่ 1 ปรัชญา ปณิ             | ธาน วัตถุประสงค์ และแผนดำเนินการ                                                                  |
| เพิ่มดัวบ่งชี้ใหม่                     |                                                                                                   |
| 📙บันทึก 🚫ยกเลิก 🛛 🗧 5                  |                                                                                                   |
| ตัวม่งขี้ที                            | 1.3.1<br>⊛ เฉพาะระดับสถาบัน . © เฉพาะระดับคณะ . © ทั้งระดับสถาบันและคณะ                           |
| ชื่อตัวบ่งชื้                          | ดัวบ่งชี้อัดดักษณ์เพิ่มเติม                                                                       |
| ชนิดตัวบ่งชี้                          | ● ปัจจัยเน้าเช่า                                                                                  |
| ประเภทเกณฑ์มาตรฐาน                     | 🖲 ระดับ 🔘 ช้อ 🔘 เซ็งปริมาณ                                                                        |
| ตัวบ่งชี้เฉพาะสถาบัน                   | กลุ่ม ค2 สถาบันเฉพาะทางที่แม้นระดับปริญญาตรี 💗                                                    |
| มาตรฐาน                                | มาตรฐานด้านดุณภาษบัณฑิต 👻                                                                         |
| มาตรฐานสถาบันอุดมศึกษา                 | 1 มาลรฐานด้านศภัยอางและความหร้อมในการจัดการศึกษา 👻                                                |
| มุมมองด้านการบริหารจัดการ              | ด้านเล็ดคิดษาและผู้มีส่วนได้ส่านเสีย 🔹                                                            |
| หน่วยงานประเมิน                        |                                                                                                   |
| ด้วบ่งชี้ภายใต้                        | NA -                                                                                              |
| แสดงออกจากหน้าจอประเมิน                | ⊚ ใช่ เ) ไม่ใช่                                                                                   |
| ใช้สำหรับการคำนวน                      | ⊚ີໃຜ່ ⊙ີໄມ່ໃຜ່                                                                                    |
| ใช้สำหรับสถาบันเลือกเพื่อประเมิน       | © ใช่ ⊛ไม่ใช่                                                                                     |
| คำอธิบายตัวบ่งชี้                      |                                                                                                   |
| <u>เนาวปฏิบัติที่ดี</u>                | C C C C C C C C C C C C C C C C C C C                                                             |
| 🛛 🛛 คุรทัส HTML 🛛 B 🛛 🗄 🚍              | 🔍 🐘 🔽 🧮 🏣 · 🌆 · 1.12020/1045                                                                      |
| หมายเหตุ                               |                                                                                                   |
| 🗵 q รพัส HTML   B Z   Ξ  Ξ             | 🐁 🕄 🔝 📼 🔚 🍢 🖓 เมยอักษร                                                                            |
|                                        |                                                                                                   |
| ตัวอย่างการใช้งานและการคำนวน           |                                                                                                   |
|                                        |                                                                                                   |
|                                        |                                                                                                   |
|                                        |                                                                                                   |

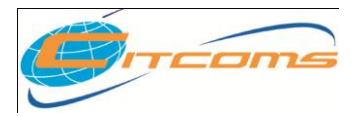

- 4. กรอกรายละเอียดตัวบ่งชี้อัตลักษณ์ตามหัวข้อที่กำหนด
- เมื่อกรอกข้อมูลเสร็จ คลิกปุ่ม <u>บันทึก</u> หลังจากนั้นโปรแกรมจะกลับสู่หน้าจอหลัก
- 6. แสดงรายละเอียดตัวบ่งชี้อัตลักษณ์ภายใต้องค์ประกอบที่เลือกทางด้านขวาของหน้าจอดังรูป

| 🛉เพิ่มองค์ประกอบ 🚖เพิ่มตัวบ่งชี้ 🔇ลบทิ้ง 👘               | ณณ์ประกอบ <b>สำนัญชี</b> ถ้ามนของแมน สุขส |
|----------------------------------------------------------|-------------------------------------------|
| องค์ประกอบคุณภาพ                                         |                                           |
| I.ปรัชญา ปณิธาน วัตถุประสงค์ และแผน<br>ดำเนินการ         | ด้วมงชี้ที่ 1.3.1                         |
| 📄 1.3.1.(สกอ.)ตัวบ่งชื่อัตลักษณ์เพิ่มเติม                | 5 เล้กษณ์เพิ่มเติม 📝 แก้ไข                |
| 🗐 2.การผลิตบัณฑิต                                        | ชนิดตัวมุ่งชี้ ปัจจัยนำเข้า               |
| 🗐 3.กิจกรรมการพัฒนานักศึกษา                              | ประเภทเกณฑ์มาตรฐาน ระดับ                  |
| 🗒 4.การวิจัย                                             | ค่าอธิบายตัวบ่งชี้ 🖉 แก้ไข                |
| 🗊 5.การบริการทางวิชาการแก่สังคม                          |                                           |
| 🗊 6.การทำนุบำรุงศิลปวัฒนธรรม                             | แนวปฏิบัติที่ดี 📝แก้ไข                    |
| 🗐 7.การบริหารและการจัดการ                                |                                           |
| 🗒 8.การเงินและงบประมาณ                                   | เกณฑ์มาตรฐาน/ข้อมูลพื้นฐาน 📝 แก้ไข        |
| 🗐 9. ระบบและกลไกการประกันคุณภาพ                          | ข้อ เกณฑ์มาตรฐาน/ข้อมูลพื้นฐาน CDS        |
| 🗐 10.อัตลักษณ์เพิ่มเติม                                  | No data found.                            |
| 🗊 99.องค์ประกอบตามนโยบายรัฐบาล "สถาน<br>ศึกษา 3 ดี (3D)″ | หมายเหตุ 📝แก้ไข                           |
|                                                          | ด้วอย่าง 🖉 แก้ไข                          |
|                                                          | เกณฑ์การประเมิน ่⊿ึ่แก้ไข                 |
| II                                                       |                                           |

|                                                                                                    | การแก้ไขตัวบ่งชี้                                                                                                    |
|----------------------------------------------------------------------------------------------------|----------------------------------------------------------------------------------------------------|
| <ul> <li>เพิ่มองค์ประกอบ (เพิ่มตัวบ่งขี้ (เพิ่มตัว)</li> <li>องค์ประกอบคุณภาพ</li> <li>1.ปรีชญา ปณีธาน วัดฤประสงค์ และแผน<br/>ดำเนินการ</li> <li>1.ปรีชญา ปณีธาน วัดฤประสงค์ และแผน<br/>ดำเนินการ</li> <li>1.3.1.(สกอ.)ดัวบ่งขี้อัดลักษณ์เพิ่มเดิม</li> <li>2.การผลิตบัณฑิต</li> <li>3.กิจกรรมการพัฒนานักศึกษา</li> <li>4.การริจัย</li> <li>5.การบริการทางวิชาการแก่สังคม</li> <li>6.การเงินและงาประมาณ</li> <li>9. ระบบและกลไกการประกันดุณภาพ</li> </ul> | <ul> <li>๑งก์ประกอบ ตัวบ่งชี้ กำหนดกะหนน สุดร</li> <li>ตัวบ่งชี้ที่ 1.3.1</li> <li>ด้วบ่งชี้อัดลักษณ์เพิ่มเดิม ๔ แก้ใข</li> <li>ชันดตัวบ่งชี้ ปัจจัยนำเช่า<br/>ประเภทเกณฑ์มาตรฐาน ระดับ<br/>ด้าอธิบายดัวบ่งชี้ ๔ แก้ใข</li> <li>แนวปฏิบัติที่ดี ๔ แก้ไข</li> <li>เกณฑ์มาตรฐาน/ข้อมูอที่นฐาน ๔ แก้ไข</li> <li>ข้อ เกณฑ์มาตรฐาน/ข้อมูอที่นฐาน CDS</li> </ul> |
| 📳 10.ວັດລັກອຸໝ່ານເສີນ<br>😰 99.ວงค์ประกอบตามนโยบายรัฐบาล "สถาน<br>ศึกษา 3 ดี (3D)"                                                                                                    | No data found.<br>หมายเหตุ ได้แก้ไข<br>ตัวอย่าง ได้แก้ไข<br>เกณฑ์การประเมิน ได้แก้ไข                                                                                                    |

- 1. เลือกตัวบ่งชี้ที่ต้องการแก้ไข
- คลิกปุ่ม <u>แก้ไข</u>ตามหัวข้อที่ต้องการ
- 3. โปรแกรมจะแสดงหน้าจอสำหรับแก้ไขข้อมูลตัวบ่งชี้ ดังภาพ

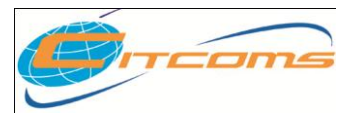

| แก้ไขตัวบ่งชี้                   |                                                            |
|----------------------------------|------------------------------------------------------------|
| 📑บันทึก 🚫ยกเสี 🛛 4               |                                                            |
| ค้ามุ่งตั้ที่                    | 1.3.1                                                      |
|                                  | 🖲 เฉพาะระดับสถาบัน 🔘 เฉพาะระดับคณะ 🔘 ทั้งระดับสถาบันและคณะ |
| ชื่อตัวบ่งซื้                    | ตัวบ่งชี้อัดลักษณ์เพิ่มเติม                                |
| ชนิดตัวบ่งชี้                    | 🖲 ปัจจัยน่าเข้า 🔘 กระบวนการ 🔘 ผลผลิต                       |
| ประเภทเกณฑ์มาตรฐาน               | ๏ ระดับ 🔘 ข้อ   © เซิงปริมาณ                               |
| ตัวบ่งชี้เฉพาะสถาบัน             | กลุ่ม ด2 สถาบันเฉพาะทางที่แน้นระดับปริญญาตรี 🔹             |
| มาตรฐาน                          | มาตรฐานด้านคุณภาพบัณฑิต 🔻                                  |
| มาตรฐานสถาบันอุดมศึกษา           | 1 มาตรฐานด้านศักยภาพและความพร้อมในการจัดการศึกษา 👻         |
| มุมมองด้านการบริหารจัดการ        | ด้านนักศึกษาและผู้มีส่วนได้ส่วนเสีย 🔻                      |
| ด้วบ่งชี้ภายใต้                  | ไม่มี 🗸                                                    |
| แสดงออกจากหน้าจอประเมิน          | ๏ใช่ ⊚ไม่ใช่                                               |
| ใช้สำหรับการคำนวน                |                                                            |
| ใช้สำหรับสถาบันเลือกเพื่อประเมิน | © ใช่ ๏ ไม่ใช่                                             |
|                                  |                                                            |

- 4. แก้ไขโดยการพิมพ์ทับข้อมูลเดิม
- เมื่อแก้ไขเสร็จแล้วให้คลิกที่ปุ่ม <u>บันทึก</u> หรือถ้าต้องการยกเลิกข้อมูลให้คลิกที่ปุ่ม <u>ยกเลิก</u> โปรแกรมจะกลับมาหน้าจอหลัก

| การลบตัวบ่งชี้ |                                                          |  |  |
|----------------|----------------------------------------------------------|--|--|
|                | 🜵เพิ่มองค์ประกอบ 👾เพิ่มตัวบ่งชี้  😡                      |  |  |
|                | องค์ประกอบคุณภาพ                                         |  |  |
|                | 😑 😼 1.ปรัชญา ปณิธาน วัตถุประสงค์ และแผน<br>ดำเนินการ     |  |  |
|                | 🗐 1.3.1.(สกอ.)ตัวบ่งชี้อัตลักษณ์เพิ่มเติม                |  |  |
|                | 🗐 2.การผลิตบัณ•ทิต                                       |  |  |
|                | 🗐 3.กิจกรรมการพัฒนานักศึกษา                              |  |  |
|                | 🗐 4.การวิจัย                                             |  |  |
|                | 🗐 5.การบริการทางวิชาการแก่สังคม                          |  |  |
|                | 🗐 6.การทำนุบำรุงศิลปวัฒนธรรม                             |  |  |
|                | 🗐 7.การบริหารและการจัดการ                                |  |  |
|                | 🗐 8.การเงินและงบประมาณ                                   |  |  |
|                | 🗐 9. ระบบและกลไกการประกันคุณภาพ                          |  |  |
|                | 🗐 10.อัตลักษณ์เพิ่มเติม                                  |  |  |
|                | 🍵 99.องค์ประกอบตามนโยบายรัฐบาล "สถาน<br>ศึกษา 3 ดึ (3D)″ |  |  |

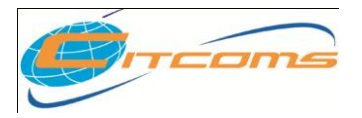

#### CHE QA ONLINE SYSTEM

- 1. คลิกเลือกตัวบ่งชี้ที่ต้องการลบ
- 2. คลิกปุ่ม 🙆 โปรแกรมจะปรากฏข้อความยืนยันการตัดสินใจ คลิก OK

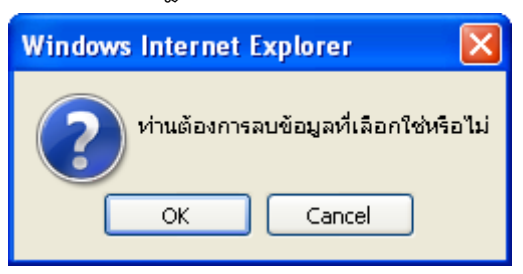

3. โปรแกรมจะทำการลบรายการองค์ประกอบที่เลือกให้ตามต้องการ

# การกำหนดเกณฑ์มาตรฐาน

 การกำหนดเกณฑ์มาตรฐาน /ข้อมูลพื้นฐาน จะเป็นเกณฑ์ที่กำหนดขึ้นเอง โดยคลิกปุ่ม <u>แก้ไข</u> โปรแกรมจะแสดงหน้าจอสำหรับเพิ่มดังรูป

| ตัวบ่งชี้ที่ 1.3.1                               |
|--------------------------------------------------|
| ตัวบ่งชี้อัตอักษณ์เพิ่มเติม 🖉 แก้ไข              |
| สมือสัสมุ่มชื่อเรื่องเมือง                       |
| 1 1 1 1 1 1 1 1 1 1 1 1 1 1 1 1 1 1 1            |
| ประเภทเกณฑมาตรฐาน ระดับ                          |
| คำอธิบายดัวบ่งชี้ 🖉 แก้ไข                        |
|                                                  |
| แนวปฏิบัติที่ดี 🏼 ันก้ไข                         |
|                                                  |
| เกณฑ์มาตรฐาน/ข้อมูลพื้นฐาน 📝 แก้ไข 💶 🛛           |
| ข้อ เกณฑ์มาตรฐาน/ข้อมูลพื้นฐาน <mark>(CDS</mark> |
| No data found.                                   |
| หมายเหตุ 🖉 แก้ไข                                 |
|                                                  |
| ตัวอย่าง 🌌 แก้ไข                                 |
|                                                  |
| เกณฑ์การประเมิน 🖉 แก้ไข                          |
|                                                  |
|                                                  |

2. โปรแกรมจะทำการเปลี่ยนเป็นหน้าจอสำหรับการเพิ่มเกณฑ์มาตรฐานดังรูป

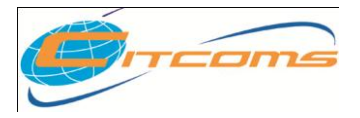

User Manual

|                                                                                                    | 🔇ปิด 🚽                                        | -เพิ่มเกณฑ์มาตรฐาน                                                                                                    |                                                                                                    |                     |
|----------------------------------------------------------------------------------------------------|-----------------------------------------------|----------------------------------------------------------------------------------------------------|----------------------------------------------------------------------------------------------------|---------------------|
|                                                                                                    | 62.81                                         | 0001001000000                                                                                                    |                                                                                                    |                     |
|                                                                                                    | ข้อ                                           | เกณฑ์มาตรฐาน                                                                                                    | กลุ่มสถาบันอุดมศึกษา                                                                                                    | ตรวจสอบ             |
|                                                                                                    |                                               |                                                                                                    | No data found.                                                                                                    |                     |
|                                                                                                    |                                               | ເວລາໜ້າເວລະວາ                                                                                                    |                                                                                                    |                     |
| ต้าน่งชี้ลัดลัง                                                                                                    | กษณ์เพิ่มเดิง                                 | 8<br>8<br>8<br>8<br>8<br>8<br>8<br>8<br>8<br>8<br>8<br>8<br>8<br>8<br>8<br>8<br>8<br>8<br>8                                                      |                                                                                                    |                     |
|                                                                                                    | 4                                             |                                                                                                    |                                                                                                    |                     |
| 🔊 ທີ່ ເພື່ອກໍ່                                                                                                    | ณฑ์มาตรราน                                    |                                                                                                    |                                                                                                    |                     |
| And Lower of                                                                                                    |                                               |                                                                                                    |                                                                                                    |                     |
|                                                                                                    |                                               |                                                                                                    |                                                                                                    |                     |
| รายการเกณ                                                                                                    | าร์มาตรฐาน                                    |                                                                                                    |                                                                                                    |                     |
| รายการเกณา<br>ข้อ                                                                                                    | าร์มาตรฐาน                                    | เกณฑ์มาตรฐาน                                                                                                    | กลุ่มสถาบันอุดมศึกษา                                                                                                    | ตรวจสอบ             |
| รายการเกณ<br>ข้อ                                                                                                    | าร์มาตรฐาน                                    | เกณฑ์มาตรฐาน                                                                                                    | กลุ่มสถาบันอุดมศึกษา<br>กลุ่มทั่วไป                                                                                                   | ตรวจสอบ<br>•        |
| รายการเกณา<br>ม้อ<br>ม้อ                                                                                                    | าร์มาดรฐาน                                    | เกณฑ์มาตรฐาน                                                                                                    | กลุ่มสถาบันอุดมศึกษา<br>กลุ่มทั่วไป                                                                                                   | ตรวจสอบ<br>•        |
| ามขการเมนา<br>ข้อ                                                                                                    | าร์มาตรฐาน                                    | เกณฑ์มาตรฐาน                                                                                                    | กลุ่มสถาบันอุดมศึกษา<br>กลุ่มทั่วไป<br>No data found.                                                                                 | ดรวจสอบ<br>•        |
| รายการเกณ<br>ข้อ                                                                                                    | าร์มาครฐาน                                    | <sub>เกณฑ์มาตรฐาน</sub><br>ลิกปุ่ม <b>เพิ่มเกณฑ์มาต</b> ร                                                                                        | กลุ่มสถาบันอุดมศึกษา<br>กลุ่มทั่วไป<br>No data found.<br>ริฐาน                                                                        | ตรวจสอบ<br>•        |
| ามขารเมนา<br>ข้อ                                                                                                    | <del>าน์มาดรฐาน</del><br>1. ค<br>2. ก         | <mark>เดณฑ์มาตรฐาน</mark><br>ลิกปุ่ม <b>เพิ่มเกณฑ์มาตร</b><br>รอกข้อมูลเกณฑ์มาตรฐ <i>ร</i>                                                       | กลุ่มสถาบันลุดมศึกษา<br>กลุ่มกัวไป<br>No data found.<br>ร <b>ฐาน</b><br>าน เลือกกลุ่มสถาบันอุดมศึกษา                                  | ดรวจสอบ<br>•        |
| รายการเกณ                                                                                                    | าร์มาครฐาน<br>1. ค<br>2. ก<br>3. เจ็          | <mark>เดลฑ์มาตรฐาน</mark><br>ลิกปุ่ม <u>เพิ่มเกณฑ์มาตร</u><br>รอกข้อมูลเกณฑ์มาตรฐ <i>ร</i><br>มื่อกรอกข้อมูลเสร็จแล้ว เ                          | กลุ่มสถาบันอุดมศึกษา<br>ฒฺทั่วไป<br>No data found.<br>ร <b>ฐาน</b><br>าน เลือกกลุ่มสถาบันอุดมศึกษา<br>คลิกปุ่มบันทึก <b>โ</b>         | ดรวจสอบ<br>•        |
| 100 (1100)<br>1000 (1100)<br>1000 (1 | าร์มาครฐาน<br>1. ค<br>2. ก<br>3. เงื่<br>⊿ โา | <mark>เกณฑ์มาตรฐาน</mark><br>เลิกปุ่ม <b>เพิ่มเกณฑ์มาตร</b><br>รอกข้อมูลเกณฑ์มาตรฐ <i>ร</i><br>มื่อกรอกข้อมูลเสร็จแล้ว เ<br>ประเกรษจะแสดงข้อมอเก | กลุ่มสถาบันอุณศึกษา<br>ฒฺตั่าไป<br>No data found.<br>ร <b>รฐาน</b><br>าน เลือกกลุ่มสถาบันอุดมศึกษา<br>คลิกปุ่มบันทึก                  | <u>ตรวจสอบ</u><br>• |
|                                                                                                    | าร์มาตรฐาน<br>1. ค<br>2. ก<br>3. เรื<br>4. โา | <sub>เกณฑ์มาตรฐาน</sub><br>ลิกปุ่ม <u>เพิ่มเกณฑ์มาตร</u><br>รอกข้อมูลเกณฑ์มาตรฐ <i>ร</i><br>มื่อกรอกข้อมูลเสร็จแล้ว เ<br>ปรแกรมจะแสดงข้อมูลเก    | <u>กลุ่มสถาบันอุดมศึกษา</u><br>ฒฺ่า่าไป<br>No data found.<br>ร <b>รฐาน</b><br>าน เลือกกลุ่มสถาบันอุดมศึกษา<br>คลิกปุ่มบันทึก <b>เ</b> | <u>ตรวจสอบ</u><br>• |

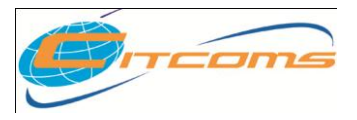

#### CHE QA ONLINE SYSTEM

| 8 | <u>©กลับไปยังเมนูหลัก</u> |         |                    |                      |             |               |            |         |  |   |
|---|---------------------------|---------|--------------------|----------------------|-------------|---------------|------------|---------|--|---|
|   | #                         | รหัส    | CDS                | ตัวตั้ง              | ตัวหาร      | ปีการศึกษา    | ชื่อสถาบัน | ชื่อคณะ |  |   |
|   |                           |         |                    | N                    | lo data t   | o display     | <u> </u>   | 1       |  |   |
| Ē | บันร่                     | าีก 🔕 เ | ขกเลิก             |                      |             |               |            |         |  |   |
|   |                           | ŝ       | iวตั้ง<br><b>Q</b> | )<br>แทรกข้<br>ลบเกณ | ้อมูล ▶<br> | • ทดสอบการค๋า | ານວຄເ      |         |  | T |
|   |                           | ตัว     | (หาร               | • แทรกข้             | ้อมูล ▶     | • ทดสอบการคำ  | านวณ       |         |  | × |
|   | ทดล                       | ้อบการ  | เค่านวถ            | ແ(ຫັວຕັ້ง/ເ          | ตัวหาร)     |               |            |         |  |   |

- \_
  - 6. ทำการกรอกตัวตั้ง และตัวหาร แล้วกดปุ่ม 🗾 บันทึก หรือปุ่ม 🥸 เกฒิ เพื่อทำการยกเลิก
  - 7. ปุ่ม 🥝 ลบเกณฑ์ ที่ต้องการลบเกณฑ์

# การแก้ไขเกณฑ์มาตรฐาน

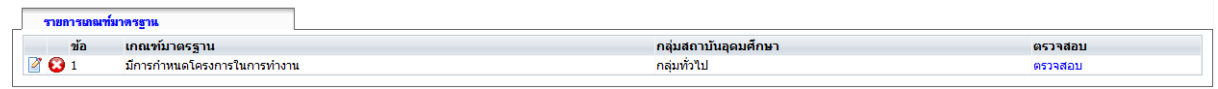

- 1. คลิกปุ่ม 🗹 หน้าเกณฑ์มาตรฐานที่ต้องการทำการแก้ไข
- 2. หน้าจอจะเปลี่ยนเป็น ช่องสำหรับแก้ไขข้อมูลดังรูป
- 3. แก้ไขข้อมูลโดยการพิมพ์ทับข้อมูลเก่า
- 4. เมื่อแก้ไขเรียบร้อยแล้วคลิกที่ปุ่ม บันทึก 🗏

#### การลบเกณฑ์มาตรฐาน

| รายการเกณฑ์ | มาตรฐาน                    |                      |         |
|-------------|----------------------------|----------------------|---------|
| ข้อ         | เกณฑ์มาตรฐาน               | กลุ่มสถาบันอุดมศึกษา | ตรวจสอบ |
| 2 😧 1       | มีการกำหนดโครงการในการทำงา | กลุ่มทั่วไป          | ตรวจสอบ |

1. คลิกปุ่ม 🧕 หน้าเกณฑ์มาตรฐานที่ต้องการลบ

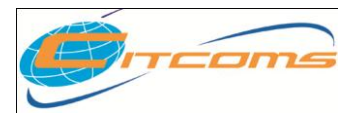

#### CHE QA ONLINE SYSTEM

2. โปรแกรมจะแสดงกล่องข้อความยืนยันการลบ คลิกปุ่ม OK

| Message from webpage   |
|------------------------|
| Do you want to delete? |
| OK Cancel              |

3. โปรแกรมจะทำการลบเกณฑ์มาตรฐานตามที่เลือก

กำหนดเกณฑ์คะแนนการประเมิน

เป็นการกำหนดค่าตัวเลขเพื่อให้โปรแกรมนำไปประมวลผลเป็นคะแนนในส่วนของการประเมิน

#### ตนเอง

| 🚽 ເพิ່ມองค์ประกอบ 🚖 ເพิ່ມตัวบ่งชี้ 😡 ลบทิ้ง | องอ์ประกอบ ตัวปะชื่ กำหนดอะ | an e                        |                 |
|---------------------------------------------|-----------------------------|-----------------------------|-----------------|
| องค์ประกอบคุณภาพ                            |                             |                             |                 |
| 🖕 🍵 1.ปรัชญา ปณิธาน วัตถุประสงค์ และแผน     | 🖬 <u>บนทก</u> 🖤 ยกเลก       |                             |                 |
| 🤍 🤄 ดำเนินการ                               | ประเภทเกณฑ์ประเมิน          | กลุ่ม ค2 สถาบันเฉพาะทาง     |                 |
| 1.3.1.(สกอ.)ดัวบ่งชี้อัตลักษณ์เพิ่มเดิม     | คะแนน 4                     | คำอธิบาย                    | เกณฑ์การประเมิน |
| — 🔎 2.การผลิตบัณฑิต                         | 1                           | มีการตำเนินการ 1 ข้อ        | ค่า 1 ถึง 1     |
| 🏼 🖺 3.กิจกรรมการพัฒนานักศึกษา               |                             |                             |                 |
| 🗐 4.การวิจัย                                | 2                           | มีการตำเนินการ 2 หรือ 3 ข้อ | ค่า 2 ถึง 2     |
| 🗊 5.การบริการทางวิชาการแก่สังคม             | 3                           | มีการตำเนินการ 4 หรือ 5 ข้อ | ค่า 3 ถึง 3     |
| 🗐 6.การทำนุบำรุงศิลปวัฒนธรรม                | 4                           | มีการดำแนินการ 6 ข้อ        | ถ่า 4 ถึง 4     |
| 🗒 7.การบริหารและการจัดการ                   | 5                           | มีการตำเนินการ 7 ข้อ        | ຄ່ 5 ຄຳ 5       |
| 🖺 8 ควรเงินและงาประบวณ                      |                             |                             | n i - NN 0      |

- 1. คลิกเลือกตัวบ่งชี้ที่ต้องการกำหนดเกณฑ์คะแนนการประเมิน
- คลิกเลือกแท็บ <u>กำหนดคะแนน</u> จะแสดงหน้าจอดังรูป
- 3. กรอกข้อมูลคำอธิบายเกณฑ์การประเมินหรือคะแนน ตามช่องว่างที่กำหนดไว้
- เมื่อกรอกข้อมูลเรียบร้อยแล้ว คลิกปุ่ม <u>บันทึก</u>

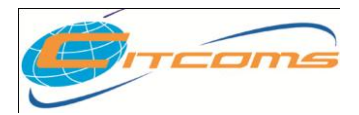

# บทที่ 3 กำหนดตัวบ่งชี้ เชิงปริมาณ

# เนื้อหาย่อยในบทนี้

- กำหนดข้อมูลของตัวบ่งชี้ เชิงปริมาณ
- กำหนดข้อมูลพื้นฐาน Common Data Set สำหรับคำนวณ
- กำหนดเกณฑ์คะแนนการประเมิน
- กำหนดสูตรสำหรับการประมวลผลคะแนน

# การกำหนดข้อมูลตัวบ่งชี้

 เข้าเมนู Admin Tools →เลือก <u>กำหนด องค์ประกอบ ตัวบ่งชี้ และเกณฑ์การประเมินที่สะท้อน</u> อัตลักษณ์

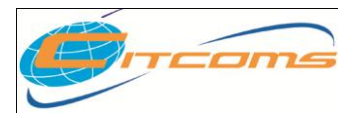

# CHE QA ONLINE SYSTEM

| ลือกมีการศึกษาที่ต้องการ: 2553                                                                                                    |
|----------------------------------------------------------------------------------------------------|
| ส่วนน่า SAR ข้อมูลพื้นฐาน Common Data Set การประเมินของคณะกรรมการประเมินดูณภาพภายใน รายงานผลการประเมิน ส่งรายงานผล SAR                                                                                                    |
| ส่วนน่า SAR ข้อมูลทั้นฐาน Common Data Set การประเมินของคณะกรรมการประเมินดูณภาพภายใน รายงานผลการประเมิน ส่งรายงานผล SAR<br>เครื่องมือผู้อุณสระบบ<br>- ดั้งปีการศึกษาตามจุดเน้น<br>- กำหนดไรระสร้างมหาวิทยาลัย<br>- เทิ่ม/แก้ใบผู้ใช้งานระบบ<br>- กำหนดผู้รับผิดชอบตามดัวปงชี้ ระดับมหาวิทยาลัย<br>- การสร้างข่อมูดทั้นฐาน Common DataSet ของควับไงชี้เทิ่มแต่มาที่สะห้อนอัตลักษณ์<br>- Import ข่อมูลที่นฐาน Common Data Set<br>- จัดการให้เล่น Server<br>- กำหนด Password ใหม่ / ดรวสอบข่อมูลผู้ใช้งานระบบ<br>- ดูข่อมูลภายในสถาบัน(ข่อมูลระดับคณะ)<br>- ***ประกาศ: สามารถ Download CHEQA System Online ได้แล้ว คลิ๊กที่นี |
|                                                                                                    |

2. โปรแกรมจะแสดงข้อมูลองค์ประกอบของ สกอ ตามปีการศึกษา ที่คลิกเลือก 2553
 ดังรูป

| เลือกปีการศึกษาที่ต้องการ: 2553                  |                                                                                                    |      |
|--------------------------------------------------|----------------------------------------------------------------------------------------------------|------|
| ส่วนนำ SAR ข้อมูลพื้นฐาน Common Data Set         | การประเมินตนเอง ผลการประเมินของคณะกรรมการประเมินคุณภาพภายใน รายงานผลการประเมิน ส่งรายงานผล SAR                                                           |      |
| 🜵เพิ่มองค์ประกอบ 🖕เพิ่มตัวบ่งชี้ 🔘ลบทิ้ง         | <b>องค์ประกอบ</b> ตัวย่งชี้ กำหแดดะแนน สุตร                                                                                                    |      |
| องคประกอบคุณภาพ                                  |                                                                                                    |      |
| I.ปรชญา ปณีธาน วัตถุประสงค์ และแผน<br>ด่าเนินการ | องค์ประกอบที่ 1.ปรัชญา ปณิธาน วัตถุประสงค์ และแผนดำเนินการ                                                                                               |      |
| 🗊 1.3.1.(สกอ.)ตัวบ่งชี้อัตลักษณ์เพิ่มเติม        |                                                                                                    |      |
| 🖺 2.การผลิตบัณฑิต                                | หลักการ                                                                                                    |      |
| 🗒 3.กิจกรรมการพัฒนานักศึกษา                      |                                                                                                    |      |
| 🗒 4.การวิจัย                                     | สถาบันอุดมศึกษาแต่ละแห่งมีปรัชญา ปณิธาน วัตถุประสงค์ ที่ได้กำหนดมาตั้งแต่เริ่มตั้งสถาบัน และอาจปรับเปลี่ยนได้ ปรัชญา ปณิธาน วัตถุประ                     | สงค์ |
| 📗 5.การบริการทางวิชาการแก่สังคม                  | ควรระบให้ชัดเจน ให้สมาชิกทกกล่มในสถาบันได้รับทราบทั้งอาจารย์ เจ้าหน้าที่ นักศึกษา ตลอดจนได้ที่มีส่วนได้ส่วนเสีย เช่น ไปกครอง ชมชน ได้ชับริการและสังคมโดย | ยรวม |
| 📗 6.การทำนุบำรุงศิลปวัฒนธรรม                     | าได้แก่น เป็นการสังการสารสารสารสารสารสารสารสารสารสารสารสารสา                                                                                             |      |
| 📗 7.การบริหารและการจัดการ                        | บหน้าหน้า 2 โดย และ 2 โดย และ 2 โดย และ 2 โดย และ 2 โดย และ 2 โดย และ 2 โดย และ 2 โดย และ 2 โดย เป็น เป็น 1 โดย                                          | .B.I |
| 🗒 8.การเงินและงบประมาณ                           | ของชาติ มาตรฐานการอุดมศึกษา มาตรฐานวิชาชีพ (ถ้ามี) และสถาบันต้องจัดทำแผนกลยุทธ์และแผนดำเนินงานที่ชัดเจนเพื่อให้บรรลุปรัชญา ปณิธาน และวัตถุประสง          | เค้  |
| 📔 9. ระบบและกลไกการประกันคุณภาพ                  | ของสถาบัน และให้สอดคล้องกับทิศทางการพัฒนาของประเทศและการเปลี่ยนแปลงของกระแสโลก ปี 52                                                                     |      |
| 📗 10.อัตลักษณ์เพิ่มเดิม                          |                                                                                                    |      |
| 🔋 99.องค์ประกอบตามนโยบายรัฐบาล "สถาน             | มาตรฐานและเอกสารพเกยาของ                                                                                                    |      |
| — ศกษา 3 ด (3D)"                                 | 1. พระราชบัญญัติการศึกษาแห่งชาติ สำนักงานเลขาธิการสภาการศึกษา                                                                                            |      |
|                                                  | <ol> <li>แผนพัฒนาเศรษฐกิจและสังคมแห่งชาติ สำนักงานคณะกรรมการพัฒนาการเศรษฐกิจและสังคมแห่งชาติ</li> </ol>                                                  |      |
|                                                  | 3. แผนพัฒนาการศึกษาระดับขุดมศึกษา สำนักงานคณะกรรมการการขุดมศึกษา                                                                                         |      |
|                                                  | 4. มาตรฐานการศึกษาของชาติ สำนักงานเลขาธิการสภาการศึกษา                                                                                                   |      |
|                                                  | 5. มาตรฐานการอุดมศึกษา สำนักงานคณะกรรมการการอุดมศึกษา                                                                                                    |      |
|                                                  | 6. มาตรฐานการประเมินผลการปฏิบัติราชการตามคำรับรองการปฏิบัติราชการ สำนักงานคณะกรรมการพัฒนาระบบราชการ (ก.พ.ร.)                                             |      |
|                                                  | 7. หลักการขอมฝึกษา                                                                                                    |      |
|                                                  |                                                                                                    |      |

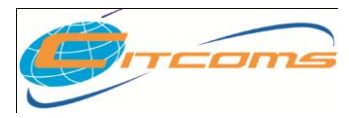

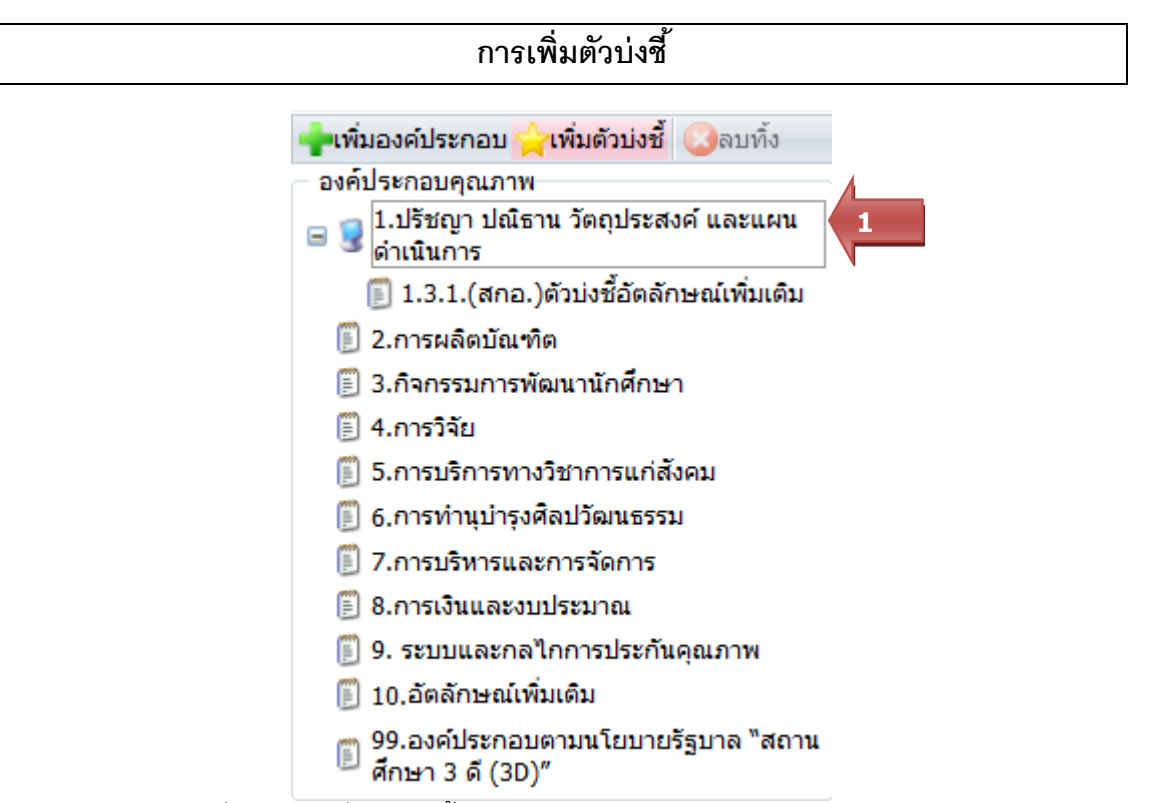

- 1. เลือกองค์ประกอบที่ต้องการเพิ่มตัวบ่งชี้
- คลิกปุ่ม <u>เพิ่มตัวบ่งชี้</u>
- 3. โปรแกรมจะแสดงหน้าจอสำหรับเพิ่มข้อมูลตัวบ่งชี้ ดังภาพ

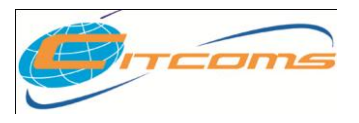

| เลือกปีการศึกษาที่ต่องการ: 2553                                    |                                                                                                    |  |  |
|--------------------------------------------------------------------|----------------------------------------------------------------------------------------------------|--|--|
| สวนนา SAR ขอมูลพันฐาน Common Data S<br>องค์ประกอบที่ 1 ปรัชกาว ปก็ | et การประเม่นตนเอง ผลการประเม่นของคณะกรรมการประเม่นคุณภาพภายใน รายงานผลการประเม่น สงรายงานผล SAR<br>โรวาน วัติภาไระสงค์ และแผนเค่าเป็นการ                                                                                                    |  |  |
|                                                                    |                                                                                                    |  |  |
| เพิ่มดัวบ่งขึ้ใหม่                                                 |                                                                                                    |  |  |
| - มันทึก (ดินอเล็ก                                                 |                                                                                                    |  |  |
|                                                                    |                                                                                                    |  |  |
| ตัวบ่งชี้ที่                                                       |                                                                                                    |  |  |
|                                                                    | <ul> <li>เสพาะระดบสถาบน (เสพาะระดบหณะ) หระดบสถาบนและหณะ</li> <li>สามาร์รัดร้อนอภัณนติม</li> </ul>                                                                                                    |  |  |
| ชื่อตัวบ่งชื้                                                      |                                                                                                    |  |  |
| ชนิดตัวบ่งชี้                                                      | 🖲 ปัจจัยน่าเช่า 🔘 กระบวนการ 🔘 ผลผลิต                                                                                                    |  |  |
| ประเภทเกณฑ์มาตรฐาน                                                 | 🔘 ระดับ 🔘 ข้อ 🔘 เช้งปริมาณ                                                                                                    |  |  |
| ตัวบ่งชี้เฉพาะสถาบัน                                               | กลุ่ม ค2 สถาบันฉหาะทางที่แน้นจะลับปริญญาตรี 👻                                                                                                    |  |  |
| มาตรฐาน                                                            | มาตรฐานด้านคุณภาพบัณฑิต 👻                                                                                                    |  |  |
| มาตรฐานสถาบันอุดมศึกษา                                             | 1 มาตรฐานด้านศักยุภาพและความพร้อมในการจัดการศึกษา ▼                                                                                                    |  |  |
| มุมมองด้านการบริหารจัดการ                                          | ด้านเกิดศึกษาและปฏิมีส่วนเสีย ▼                                                                                                    |  |  |
| หนวยงานประเมน<br>ตัวน่งชี้ควยใต้                                   | ana. Y                                                                                                    |  |  |
| แสดงออกจากหน้าจอประเมิน                                            |                                                                                                    |  |  |
| ใช้สำหรับการคำนวน                                                  |                                                                                                    |  |  |
| ใช้ส่านรับสถาบับเลือกเพื่อประเบิน                                  |                                                                                                    |  |  |
| คำอธิบายตัวบ่งชี้                                                  | © ta ⊛ ta ta                                                                                                    |  |  |
| 📔 ज़ङलॅंब HTML 📗 B 🗾 딁 🚍                                           | 🐁 🐍 🖸 🔚 🏣 - 🌆 - แบบอักษร 🔹 ชนาล 🔹                                                                                                    |  |  |
| แนวปฏิบัลส์ด์                                                      |                                                                                                    |  |  |
| เกณฑ์การประเป็น                                                    | nuusinus v                                                                                                    |  |  |
| หมายเหตุ                                                           | ۲ <u>۲</u> ۰ ۹ ۲ <u>۳</u> ۰ ۲ <u>۳</u> ۰ ۲ <u>۳</u> ۰ ۲ <u>۳</u> ۰ ۲ <u>۳</u> ۰ ۲ <u>۳</u> ۰ ۲ <u>۳</u> ۰ ۲ <u>۳</u> ۰ ۲ <u>۳</u> ۰ ۲ <u>۳</u> ۰ ۲ <u>۳</u> ۰ ۲ <u>۳</u> ۰ ۲ <u>۳</u> ۰ ۲ <u>۳</u> ۰ ۲ <u>۳</u> - ۲ <u>۳</u> - ۲ <u>8</u> - 7 <u>8</u> - 7 <u>8</u> |  |  |
|                                                                    |                                                                                                    |  |  |
| ตัวอย่างการใช้งานและการคำนวน                                       |                                                                                                    |  |  |
| ■ 🛛 🖉 🤤 🖉 🖉 🖉                                                      | 🐁 🖧 🔲 🔚 🖼 🖓 แบบอักษร 🔹 รหาล 🔹                                                                                                    |  |  |
|                                                                    |                                                                                                    |  |  |

- 4. กรอกรายละเอียดตัวบ่งซี้อัตลักษณ์ตามหัวข้อที่กำหนด
- เมื่อกรอกข้อมูลเสร็จ คลิกปุ่ม <u>บันทึก</u> หลังจากนั้นโปรแกรมจะกลับสู่หน้าจอหลัก

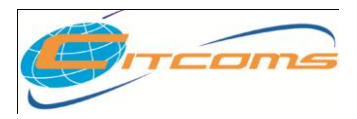

# CHE QA ONLINE SYSTEM

6. แสดงรายละเอียดตัวบ่งชี้อัตลักษณ์ภายใต้องค์ประกอบที่เลือกทางด้านขวาของหน้าจอดังรูป

| 📲ເพິ່ມองค์ประกอบ 🚖ເพິ່ມตัวบ่งชี้ 😡ລນทั้ง 👘                  | องส์ประกอบ สังห์สรี่ ถ้ามนออะเทน สอร |
|-------------------------------------------------------------|--------------------------------------|
| องค์ประกอบคุณภาพ                                            |                                      |
| 😑 🪽 1.ปรัชญา ปณิธาน วัตถุประสงค์ และแผน<br>ดำเนินการ        | ตัวบ่งชี้ที่ 1.4.1                   |
| 🗐 1.3.1.(สกอ.)ตัวบ่งชี้อัตลักษณ์เพิ่มเติม                   | รับเริ่มขึ้นเชิม 🖉 แก้ไข             |
| 🗐 1.4.1.(สกอ.)ตัวบ่งชื่อัตลักษณ์เพิ่มเติม                   | 6 Jadruineh                          |
| 🖺 2.การผลิตบัณฑิต                                           | ขับสุธรรม เดิมไร้บวยเ                |
| 🗐 3.กิจกรรมการพัฒนานัก <sup>ด้วบ่งชื่อัตลักษณ์เพิ่มเง</sup> | กำอธิบายตัวบุ่งชี้ 🦉 แก้ไข           |
| 🗒 4.การวิจัย                                                |                                      |
| 📗 5.การบริการทางวิชาการแก่สังคม                             | แนวปฏิบัติที่ดี 🖉 แก้ไข              |
| 🗐 6.การทำนุบำรุงศิลปวัฒนธรรม                                |                                      |
| 🗒 7.การบริหารและการจัดการ                                   | เกณฑ์มาตรฐาน/ข้อมูลพื้นฐาน 📝 แก้ไข   |
| 🗐 8.การเงินและงบประมาณ                                      | ข้อ เกณฑ์มาตรฐาน/ข้อมูลพื้นฐาน CDS   |
| 🗐 9. ระบบและกลไกการประกันคุณภาพ                             | No data found.                       |
| 🗐 10.อัดลักษณ์เพิ่มเดิม                                     |                                      |
| 🗒 99.องค์ประกอบตามนโยบายรัฐบาล "สถาน<br>ศึกษา 3 ดี (3D)″    |                                      |
|                                                             | ด้วอย่าง // แก้เข                    |
|                                                             | <b>*</b> 1 <b>* D</b> * <b>W</b>     |
|                                                             | เกณฑการประบบ 🖉 แก้ เข                |
|                                                             |                                      |

|                                                                                                    | การแก้ไขตัวบ่งชี้                                                               |  |  |  |  |
|----------------------------------------------------------------------------------------------------|---------------------------------------------------------------------------------|--|--|--|--|
| ไข่มองค์ประกอบ (พี่เพิ่มด้วย่งชี้ ) ลงทั้ง<br>องค์ประกอบคุณภาพ<br>อาณา 1.ปรีชญา ปณิธาน วัตถุประสงค์ และแผน                             | องก์ประกอบ <b>ดัวม่งนี้</b> กำหนดละแนน สุดข                                     |  |  |  |  |
| <ul> <li>ดำเนินการ</li> <li>1.3.1.(สกอ.)ดัวบ่งชี้อัดลักษณ์เพิ่มเดิม</li> <li><u>1.4.1.(สกอ.)ตัวบ่งชี้อัดลักษณ์เพิ่มเดิม</u></li> </ul> | ควมงชท 1.4.1<br>ด้วย่งชี้อัดลักษณ์เทิ่มเดิมนก้ไร<br>ชนิดด้วบ่งชี้ ปัจจัยน่าเช่า |  |  |  |  |
| <ul> <li>2.การผลิตบัณฑ์ด</li> <li>3.กิจกรรมการพัฒนานัก ตัวบ่งซึ่งจลักษณ์ต่มเพื่</li> <li>4.การวิจัย</li> </ul>                         | ประเภทเกณฑ์มาตรฐาน เชิงปริมาณ<br>คำอธิบายตัวบ่งชี้ [2้แก้ไข                     |  |  |  |  |
| <ul> <li>5.การบริการทางวิชาการแก่สังคม</li> <li>6.การทำนุบารุงศิลปวัฒนธรรม</li> <li>7.ออาสิการบริการกรรม</li> </ul>                    | แนวปฏิบัติที่ดี 🍘 แก้ไข<br>เกณฑ์มาตรราบ/ข้อมุลที่แราน 🕅 แก้ไข                   |  |  |  |  |
| <ul> <li>7.การบริหารและการจุษุการ</li> <li>8.การเงินและงบประมาณ</li> <li>9. ระบบและกลไกการประกันคุณภาพ</li> </ul>                      | ข้อ เกณฑ์มาตรฐาน/ข้อมูลพื้นฐาน CDS<br>No data found.                            |  |  |  |  |
| 10.อัดลักษณ์เพิ่มเติม<br>99.องค์ประกอบดามนโยบายรัฐบาล "สถาน<br>ศึกษา 3 ดี (3D)"                                                        | หมายเหตุ 🖉แก้ไข                                                                 |  |  |  |  |
|                                                                                                    | ตรมยาง <u>⊮</u> แกเข<br>เกณฑ์การประเบินนก้ไข                                    |  |  |  |  |
|                                                                                                    |                                                                                 |  |  |  |  |

- 1. เลือกตัวบ่งชี้ที่ต้องการแก้ไข
- คลิกปุ่ม <u>แก้ไข</u>ตามหัวข้อที่ต้องการ
- โปรแกรมจะแสดงหน้าจอสำหรับแก้ไขข้อมูลตัวบ่งชี้ ดังภาพ

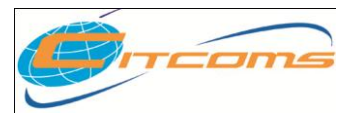

| แก้ไขตัวบ่งชี้                                                            |                                                                                                    |  |  |  |  |  |
|---------------------------------------------------------------------------|----------------------------------------------------------------------------------------------------|--|--|--|--|--|
| 📑บันทึก 🚫ยกเลิก 🛛 3                                                       |                                                                                                    |  |  |  |  |  |
| ตัวบ่งซี้ที่                                                              | <ol> <li>1.4.1</li> <li>๏ เฉพาะระดับสถาบัน <ul> <li>๑ เฉพาะระดับคณะ <ul> <li>ทั้งระดับสถาบันและคณะ</li> </ul> </li> </ul></li></ol> |  |  |  |  |  |
| ชื่อตัวบ่งชื้                                                             | ตัวบ่งชื่อัตลักษณ์เพิ่มเติม                                                                                                    |  |  |  |  |  |
| ชนิดตัวบ่งชี้                                                             | ช้้ ์ ๏ิ บิจจัยน่าเข้า                                                                                                    |  |  |  |  |  |
| ประเภทเกณฑ์มาตรฐาน 🔘 ระดับ 🔘 ข้อ 🔘 เชิงปริมาณ                             |                                                                                                    |  |  |  |  |  |
| <b>ตัวบ่งซึ้เฉพาะสถาบัน</b> กลุ่ม ค2 สถาบัแฉพาะทางที่แน้เระดับปริญญาตรี 👻 |                                                                                                    |  |  |  |  |  |
| มาตรฐาน มาตรฐานด้านคุณภาพบัณฑิต 🔻                                         |                                                                                                    |  |  |  |  |  |
| มาตรฐานสถาบันอุดมศึกษา                                                    | 1 มาตรฐานด้านศักยภาพและความพร้อมในการจัดการศึกษา 🔻                                                                                  |  |  |  |  |  |
| มุมมองด้านการบริหารจัดการ                                                 | ด้านนักศึกษาและผู้มีส่วนได้ส่วนเสีย 🔻                                                                                               |  |  |  |  |  |
| ตัวบ่งชี้ภายใต้                                                           | ไม่มี                                                                                                    |  |  |  |  |  |
| แสดงออกจากหน้าจอประเมิน                                                   | ๏ใช่ ⊚ไม่ใช่                                                                                                    |  |  |  |  |  |
| ใช้สำหรับการคำนวน 💿 ใช่ 🔘 ไม่ใช่                                          |                                                                                                    |  |  |  |  |  |
| ใช้สำหรับสถาบันเลือกเพื่อประเมิน                                          | © ใช่ ⊛ ไม่ใช่                                                                                                    |  |  |  |  |  |
|                                                                           |                                                                                                    |  |  |  |  |  |

- 4. แก้ไขโดยการพิมพ์ทับข้อมูลเดิม
- เมื่อแก้ไขเสร็จแล้วให้คลิกที่ปุ่ม <u>บันทึก</u> หรือถ้าต้องการยกเลิกข้อมูลให้คลิกที่ปุ่ม <u>ยกเลิก</u> โปรแกรมจะกลับมาหน้าจอหลัก

| การลบตัวบ่งชี้                                           |
|----------------------------------------------------------|
| 🚽เพิ่มองค์ประกอบ 🔶เพิ่มตัวบ่งชี้ 📀ลบทิ้ง ——              |
| องค์ประกอบคุณภาพ                                         |
| 😑 😼 1.ปรัชญา ปณิธาน วัตถุประสงค์ และแผน<br>ดำเนินการ     |
| 🗐 1.3.1.(สกอ.)ตัวบ่งชี้อัตลักษณ์เพิ่มเติม                |
| 🗐 1.4.1.(สกอ.)ตัวบ่งชื่อัตลักษณ์เพิ่มเติม                |
| 🗒 2.การผลิตบัณฑิต                                        |
| 🗐 3.กิจกรรมการพัฒนานักศึก                                |
| 🗒 4.การวิจัย                                             |
| 📗 5.การบริการทางวิชาการแก่สังคม                          |
| 📗 6.การทำนุบำรุงศิลปวัฒนธรรม                             |
| 🗒 7.การบริหารและการจัดการ                                |
| 📗 8.การเงินและงบประมาณ                                   |
| 📗 9. ระบบและกลไกการประกันคุณภาพ                          |
| 🗐 10.อัตลักษณ์เพิ่มเติม                                  |
| ฏ 99.องค์ประกอบตามนโยบายรัฐบาล "สถาน<br>ตึกษา 3 ดี (3D)″ |

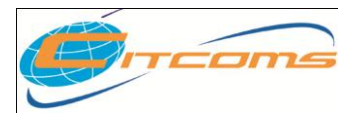

- 4. คลิกเลือกตัวบ่งชี้ที่ต้องการลบ
- 5. คลิกปุ่ม 🙆 โปรแกรมจะปรากฏข้อความยืนยันการตัดสินใจ คลิก OK

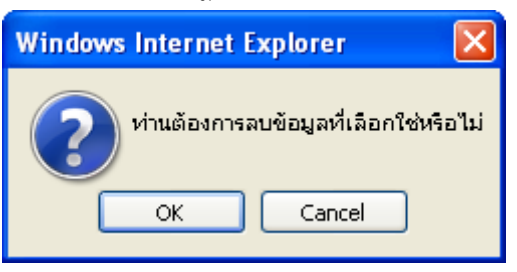

6. โปรแกรมจะทำการลบรายการองค์ประกอบที่เลือกให้ตามต้องการ

กำหนดข้อมูลพื้นฐาน Common Data Set สำหรับคำนวณ

 การกำหนดเกณฑ์มาตรฐาน /ข้อมูลพื้นฐาน จะเป็นเกณฑ์ที่กำหนดขึ้นเอง โดยคลิกปุ่ม <u>แก้ไข</u> โปรแกรมจะแสดงหน้าจอสำหรับเพิ่มดังรูป

| ตัวบ่งชี้ที่ 1.4.1                    |  |  |  |  |
|---------------------------------------|--|--|--|--|
| ตัวบ่งชี้อัตลักษณ์เพิ่มเติม 📝แก้ไข    |  |  |  |  |
| ชนิดตัวบ่งซื้ ปัจจัยน่าเข้า           |  |  |  |  |
| <b>ประเภทเกณฑ์มาตรฐาน</b> เชิงปริมาณ  |  |  |  |  |
| ค่าอธิบายตัวบ่งซื้ 📝 แก้ไข            |  |  |  |  |
|                                       |  |  |  |  |
| แนวปฏิบัติที่ดี 🖉 แก้ไข               |  |  |  |  |
|                                       |  |  |  |  |
| เกณฑ์มาตรฐาน/ข้อมูลพื้นฐาน 📝แก้ไข 💶 🚺 |  |  |  |  |
| ข้อ เกณฑ์มาตรฐาน/ข้อมูลพื้นฐาน DS     |  |  |  |  |
| No data found.                        |  |  |  |  |
| หมายเหตุ 📝 แก้ไข                      |  |  |  |  |
|                                       |  |  |  |  |
| ตัวอย่าง 🖉 แก้ไข                      |  |  |  |  |
|                                       |  |  |  |  |
| กณฑ์การประเมิน 🦉 แก้ไข                |  |  |  |  |
|                                       |  |  |  |  |

2. โปรแกรมจะทำการเปลี่ยนหน้าจอสำหรับการเพิ่มข้อมูลพื้นฐาน Common Data Set ดังรูป

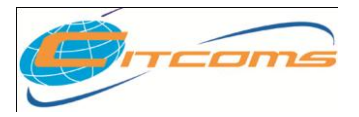

### CHE QA ONLINE SYSTEM

| *ตัวบ่งชี้ที่ 1.4.1                     |             |  |
|-----------------------------------------|-------------|--|
| ตัวบ่งชี้อัตลักษณ์เพิ่มเติม             |             |  |
|                                         |             |  |
| 🕲ปิด 🞑เลือกข่อมูลพินฐาน Common Data Set |             |  |
|                                         |             |  |
| รายการเกณฑ์ตาม Common Data Set          |             |  |
| ເຄເນທ໌ມາตรฐานตาม Common Data Set        |             |  |
|                                         | ไม่มีข้อมูล |  |
|                                         |             |  |

# 3. การเพิ่มเกณฑ์มาตรฐานจากข้อมูลพื้นฐาน Common Data Set

| 🔇ปิด [  | Gิเลือกข้อมูลพื้นฐาน Common Data Set                                                                                                    |
|---------|----------------------------------------------------------------------------------------------------|
| ราย     | การเกณฑ์ตาม Common Data Set                                                                                                    |
| องค์ปร  | ะกอบ:                                                                                                    |
| 2 การผ  | <b>ลิตบัณฑิต</b> ▼                                                                                                    |
| ตัวบังข | j:                                                                                                    |
| 2.1 %5  | บบและกลาดการพอผนและบรหารหลกสุดร                                                                                                    |
| - บันเ  | ที่กรายการข่อมูลพันฐาน Common Data Set ที่เลือก 🚫ยกเล็ก                                                                                              |
|         | ข้อมูลพื้นฐาน Common Data Set                                                                                                    |
|         | 🦷 (สกอ.) จำนวนหลักสูตรที่เปิดสอนทั้งหมด                                                                                                    |
| æ       | 🦳 (สกอ.) จำนวนหลักสตร(ที่ไม่ใช่วิชาชีพ)ที่เปิดสอนทั้งหมด                                                                                             |
| ÷       | 🦷 (สกอ.) จำนวนหลักสตรวิชาซีพที่เปิดสอนทั้งหมด                                                                                                    |
| ٠       | 🥅 (สกอ.) จำนวนหลักส์ตร (ที่ไม่ใช่วิชาชีพ) ที่เป็นไปตามเกณฑ์มาตรรานหลักสตร พ.ศ. 2548                                                                  |
| ٠       | — (สกอ.) จำนวนหลักสตรที่เป็นไปตามเกณฑ์มาตรรานหลักสตร พ.ศ. 2548 และเกณฑ์มาตรรานสาขาวิชาชีพ (กรณีที่เป็นหลักสตรสาขาวิชาชีพ)                            |
|         | — (สกอ.) จำนวนหลักสตร (ที่ไม่ใช่วิชาชีพ) ที่เป็นไปตามเกณฑ์มาตรรานหลักสตร พ.ศ. 2548 กรอบมาตรรานคณวฒิระดับออมศึกษาแห่งชาติ พ.ศ. 2552                   |
|         | 🔲 (สกอ.) จำนวนหลักสตรที่เป็นไปตามเกณฑ์มาตรรานหลักสตร พ.ศ. 2548 กรอบมาตรรานคณวฒิระดับอุดมศึกษาแห่งชาติ พ.ศ. 2552 และเกณฑ์มาตรรานสาขา วิชาช์           |
| •       | 🔲 (สกอ.) จำนวนหลักสูตรสาขาวิชาชีพทุกระดับการศึกษาที่มีความร่วมมือในการพัฒนาและบริหารหลักสูตรกับภาครัฐหรือภาคเอกชนที่เกี่ยวข้องกับวิชาชีพข้องหลักสูตร |
| 1.      | คลิกปุ่ม <mark>เลือกข้อมูลพื้นฐาน Common Data Set</mark>                                                                                             |
| 2.      | เลือกองค์ประกอบที่ต้องการจะแสดงรายการข้อมูลพื้นฐาน Common Dataset                                                                                    |
| 3.      | คลิก 🗹 ที่รายการข้อมูลพื้นฐาน Common Data Set ที่เลือก                                                                                               |
| 4.      | คลิกปุ่ม <b>บันทึกรายการ Common Data Set ที่เลือก</b>                                                                                                |

5. โปรแกรมจะกลับมาหน้าหลักและแสดงรายการที่เลือกดังนี้

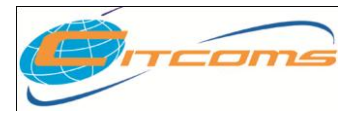

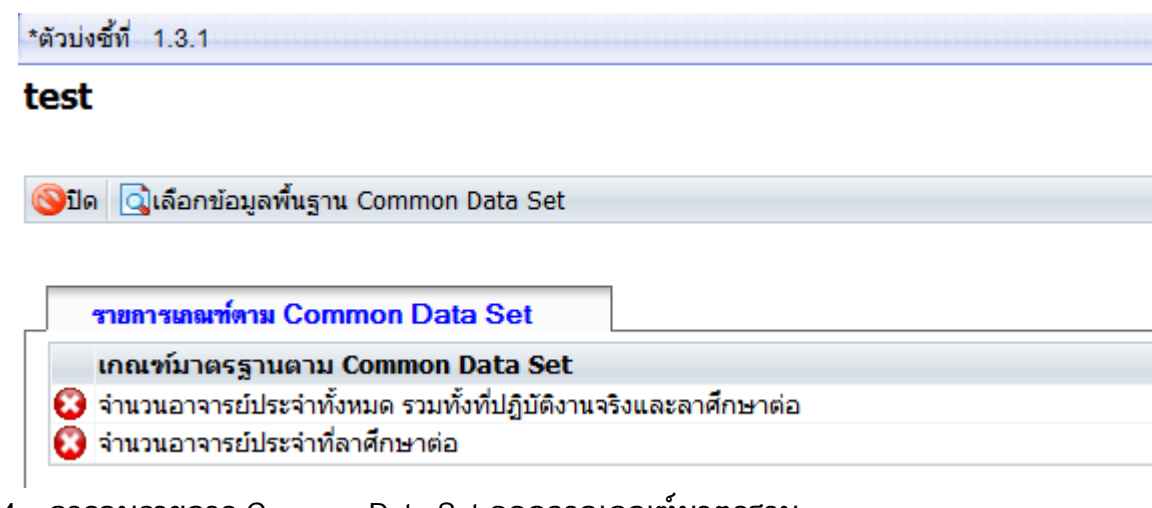

- 4. การลบรายการ Common Data Set ออกจากเกณฑ์มาตรฐาน
  - 1. คลิกปุ่ม 🤨 หน้ารายการ Common Data Set ที่ต้องการลบ
  - 2. จะแสดงข้อความ ยืนยันการลบ คลิกปุ่ม OK

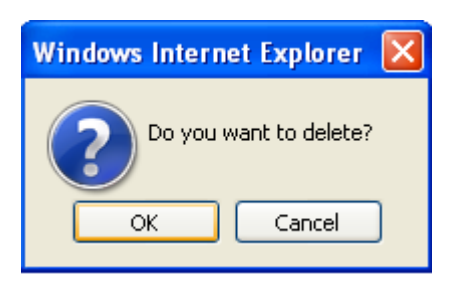

| กำหนดเกณฑ์คะแนนการประเมิน                                                                                                    |                                                                                                    |                                                 |                 |  |  |  |
|----------------------------------------------------------------------------------------------------|----------------------------------------------------------------------------------------------------|-------------------------------------------------|-----------------|--|--|--|
| <ul> <li>แห้มองค์ประกอบ (เพิ่มด้วย่งชี้ อิลบทิ้ง</li> <li>องค์ประกอบคุณภาพ</li> <li>ปี 1.ปรีชญา ปณิธาน วัตถุประสงค์ และแผน<br/>ดำเนินการ</li> </ul>                                                            | <ul> <li>งงก์ประกอบ ด้วย่งซี้ กำหนดตะน</li> <li>มันก็ก Sonan</li> <li>ประภาทเกณฑ์ประเมิน</li> </ul> | 2<br>กลุม ค2 สถาบัแลงกะทางที่แน้นระดับปริญญาตรี |                 |  |  |  |
| 📗 1.3.1.(สกอ.)ดัวบ่งชี่อัตลักษณ์เพิ่มเติม                                                                                                    | คะแบบ                                                                                               | คำอธิบาย                                        | เกณฑ์การประเมิน |  |  |  |
| 1 1.4.1.(สกอ.)ตัวบ่งชี้อัตลักษณ์เพิ่มเติม                                                                                                    | 1                                                                                                   | มีการดำแนินการ 1 ข้อ                            | ค่า 1 ถึง 1     |  |  |  |
| <ul> <li>2.การผลตบแขาด</li> <li>3.กิจกรรมการพัฒนานักศึกษา</li> <li>4.การวิจัย</li> </ul>                                                                                                    | 2                                                                                                   | มิการดำแนินการ 2 หรือ 3 ข้อ                     | ค่า 2 ถึง 2     |  |  |  |
|                                                                                                    | 3                                                                                                   | มิการดำแนินการ 4 หรือ 5 ข้อ                     | ค่า 3 ถึง 3     |  |  |  |
| 📗 5.การบริการทางวิชาการแก่สังคม                                                                                                    | 4                                                                                                   | มีการดำแนินการ 6 ข้อ                            | ค่า 4 ถึง 4     |  |  |  |
| 🔋 6.การทำนุบำรุงศิลปวัฒนธรรม                                                                                                    | 5                                                                                                   | มีการดำแนินการ 7 ข้อ                            | ค่า 5 ถึง 5     |  |  |  |
| <ul> <li>7.การบริทารและการจงการ</li> <li>8.การเงินและงบประมาณ</li> <li>9. ระบบและกลไกการประกันคุณภาพ</li> <li>10.อัคลักษณ์เพิ่มเดิม</li> <li>9.องค์ประกอบคามนโยบายรัฐบาล "สถาน<br/>ศึกษา 3 ส์ (30)"</li> </ul> |                                                                                                    |                                                 |                 |  |  |  |

- 1. คลิกเลือกตัวบ่งชี้ที่ต้องการกำหนดคะแนน
- คลิกเลือกแท็บ <u>กำหนดคะแนน</u> จะแสดงหน้าจอดังรูป

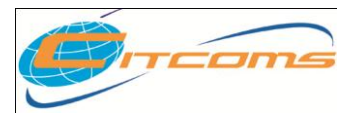

| 4 | 🗐 บันทึก 🔇 ยกเลิก  |                                                  |     |          |       |   |  |
|---|--------------------|--------------------------------------------------|-----|----------|-------|---|--|
| V | ประเภทเกณฑ์ประเมิน | กลุ่ม ค2 สถาบันเฉพาะทางที่แน้นระดับปริญญาตรี 🛛 🔻 |     |          |       |   |  |
|   | คะแนน              | คำอชิบาย                                         | เกล | เท่การปร | ะเมิน |   |  |
|   | 1                  | มีการดำแนินการ 1 ข้อ                             | ค่า | 1        | ถึง   | 1 |  |
|   | 2                  | มีการดำแนินการ 2 หรือ 3 ข้อ                      | ค่า | 2        | ถึง   | 2 |  |
|   | 3                  | มีการดำแนินการ 4 หรือ 5 ข้อ                      | ค่า | 3        | ถึง   | 3 |  |
|   | 4                  | มีการดำแนินการ 6 ข้อ                             | ค่า | 4        | ถึง   | 4 |  |
|   | 5                  | มีการดำแนินการ 7 ข้อ                             | ค่า | 5        | ถึง   | 5 |  |

- 3. กรอกข้อมูลคำอธิบายเกณฑ์การประเมินหรือคะแนน ตามช่องว่างที่กำหนดไว้
- เมื่อกรอกข้อมูลเรียบร้อยแล้ว คลิกปุ่ม <u>บันทึก</u>

| i                                                                                                    | กำหนดสูตรสำหรับการประมวลผลคะแนน                                            |  |
|----------------------------------------------------------------------------------------------------|----------------------------------------------------------------------------|--|
| <ul> <li>เพิ่มองค์ประกอบ (เพิ่มด้วย่งชี้ เอลบทิ้ง</li> <li>องค์ประกอบคุณภาพ</li> <li>1.ปรัชญา ปณิธาน วัตถุประสงค์ และแผน</li> </ul>                                                  | องก์ประกอบ ตัวข่งชี้ กำหแลดะแนน <b>สุดร</b>                                |  |
| oำเนินการ                                                                                                    | ประเภทเกณฑ์ประเมิน กลุ่ม ด2 สถาบันเฉพาะทางที่แน้นระดับปริญญาตรี 💎 🥝ลบเกณฑ์ |  |
| <ul> <li>[] 1.3.1.(สกอ.)ด้วบ่งชี่อิตลักษณ์เพิ่มเต็ม</li> <li>[] 1.4.1.(สกอ.)ด้วบ่งชี่อิตลักษณ์เพิ่มเติม</li> <li>[] 2.การผลิตบัณฑิต</li> <li>[] 3.กิจกรรมการพัฒนานักศึกษา</li> </ul> |                                                                            |  |
| <ul> <li>4.การวจย</li> <li>5.การบริการทางวิชาการแก่สังคม</li> <li>6.การทำนุบำรุงศิลปวัฒนธรรม</li> <li>7.การบริหารและการจัดการ</li> <li>8.การเงินและงบประมาณ</li> </ul>               |                                                                            |  |
| 9. ระบบและกลไกการประกันดุณภาพ 10.อัดลักษณ์เพิ่มเดิม 99.องค์ประกอบตามนโยบายรัฐบาล "สถาน                                                                                               | ชนิดในการบันทึก                                                            |  |

- 1. เลือกตัวบ่งชี้เชิงปริมาณ
- 2. เลือกแท็บสูตร โปรแกรมจะแสดงหน้าจอกำหนดสูตรดังรูป

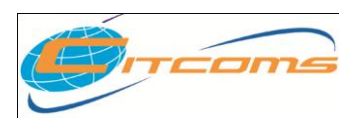

## CHE QA ONLINE SYSTEM

|   | องค์ประกอบ        | ตัวบ่งชื่         | กำหนดคะแนน           | สุดร          |           |
|---|-------------------|-------------------|----------------------|---------------|-----------|
| 1 | 🔚 บันทึก 🕙 ยกเลิก | I                 |                      |               |           |
|   | a                 | <b>iวตั้ง</b>     | <b>(</b> บารกข้อมูล  | ดสอบเ         | าารคำนวณ  |
|   |                   |                   | <u>(คิ</u> แทรกข้อนอ | ) 🍋ສາສລາຍ     | ารซ้ำหวอม |
|   | ñ                 | วทาร              |                      | I BELALORD TH |           |
|   | ชนิดในก           | าารบันทึก         | 🔘 ร้อยละ             | 💽 สัคล่วน     |           |
|   | Þ ทดสอบการคำนวง   | ณ(ตัวตั้ง/ตัวหาร) | )                    |               |           |

| 4 | 🗧 Formular Builder[admin] - Windows Internet Explorer                                   |
|---|-----------------------------------------------------------------------------------------|
|   | เลือกแหล่งข้อมูลที่ต้องการ                                                              |
|   | 1 strents Common Data Set 1 4                                                           |
|   |                                                                                         |
|   |                                                                                         |
|   |                                                                                         |
|   | เลือกปีที่ต้องการ                                                                       |
|   | ปปัจจุบัน 🗸                                                                             |
|   | เลือกการคำนวณที่ต้องการ                                                                 |
|   | มลรวม                                                                                   |
|   | สูงสวทานวรณทางที่<br>data("cum" "00001" "thicVoar" 0.0 "" "" "") Refresh ทอสองอารอ้านวน |
|   |                                                                                         |
|   |                                                                                         |
|   | (ขอว.เ.) (เอเอือ                                                                        |
| 5 | VIIIIV                                                                                  |

4. เลือกรายการข้อมูลพื้นฐาน Common Data Set **โดยการคลิกเลือกได้ครั้งละ 1 รายการ** 

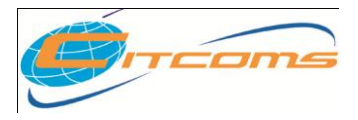

## CHE QA ONLINE SYSTEM

5. หลังจากนั้นคลิกปุ่ม <u>ตกลง</u>โปรแกรมจะกลับมาที่หน้าจอ สูตร ดังรูป

| องค์ประกอบ ตัวบ่งชี้ กำร        | หแตกะแนน <b>สุดร</b>                                                            |
|---------------------------------|---------------------------------------------------------------------------------|
| 🔚 บันทึก 🔇 ยกเลิก               |                                                                                 |
| ตัวตั้ง                         | เขารถข้อมูล ▶ดสอบการทำนวณ<br>data("sum","99001","thisYear",0,0,"","","")        |
| ตัวหาร                          | (*) แทรกข้อมูล (*) คตสอบการกำนวณ<br>data("sum","99002","thisYear",0,0,"","","") |
| ชนิดในการบันทึก                 | 💿 ร้อยละ 🔿 ลัคล่วน                                                              |
| Þ ทดสอบการคำนวณ(ตัวทั้ง/ตัวหาร) | ۳ــــــــــــــــــــــــــــــــــــ                                           |

 กรณีตัวตั้ง ตัวหาร ต้องให้รายการข้อมูลพื้นฐาน Common Data Set มากกว่า 1 รายการให้ใส่ เครื่องหมาย + - \* / และคลิก <sup>(+</sup>นารกข้อมูล</sup> ดังรูป

| N | องค์ประกอบ        | ตัวบ่งชื่        | กำหนดคะแนน                | <u></u>                                   |
|---|-------------------|------------------|---------------------------|-------------------------------------------|
| 8 | 🔚 บันทึก 🔇 ยกเลิก | 1                |                           |                                           |
|   |                   |                  | 🕂 แทรกข้อมูล              | ุล ▶ดสอบการค้านวณ                         |
|   | ¢                 | <b>ทัวต</b> ั้ง  | data("sum"<br>("sum","990 | 1","99001","thisYear",0,0,"","","")+data. |
|   |                   |                  |                           |                                           |
|   |                   |                  | 🕂 แทรกข้อมูล              | ุล ▶ดสอบการค้านวณ                         |
|   | ตั                | ้วหาร            |                           |                                           |
|   |                   |                  |                           |                                           |
|   | ชนิดในก           | าารบันทึก        | 💿 ร้อยละ 🤇                | ◯ ลักล่วน 7                               |
|   | ทุตสอบการกำนวะ    | ณ(ตัวตั้ง/ตัวหาร | )                         |                                           |

- 7. กำหนดชนิดในการบันทึกสูตร ว่าเป็น การคำนวณแบบ ร้อยละ หรือสัดส่วน
- 8. หลังจากกำหนดสูตรตัวตั้ง ตัวหาร และชนิดในการบันทึกเรียบร้อยแล้วให้คลิกปุ่ม **บันทึก**

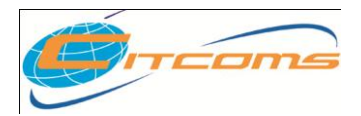

# บทที่ 4 กำหนดข้อมูลพื้นฐาน Common Data Set

# เนื้อหาย่อยในบทนี้

- กำหนดข้อมูลพื้นฐาน Common Data set
- กำหนดรายการย่อยข้อมูลพื้นฐาน Common Data Set

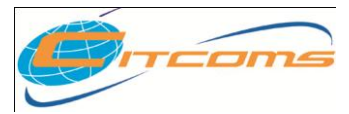

CHE QA ONLINE SYSTEM

การกำหนดข้อมูลพื้นฐาน Common Data Set

เข้าเมนู Admin Tools →เลือก การสร้างข้อมูลพื้นฐาน CDS ของตัวบ่งชี้เพิ่มเติมที่สะท้อน

| Š   | Š   |     | 6 |
|-----|-----|-----|---|
| ନାଡ | เลก | 141 | า |
|     |     | _   | _ |

|                                             | สวัสดีคุณ nana : สถาบัน : <b>มหาวิทยาลัยนานา</b> คณะ -[0]                                                                                                    | HOME HELP ROMIN TOOLS R LOG OFF       |  |
|---------------------------------------------|----------------------------------------------------------------------------------------------------|---------------------------------------|--|
| ระบบฐานข้อมูลด้านการป<br>CHE QA ONLINE S    | ระกันคุณภาพการศึกษา ระดับอุดมศึกษา<br>SYSTEM                                                                                                    | Admin 🍓                               |  |
| เลือกปีการศึกษาที่ต้องการ: 2550 <b>2551</b> |                                                                                                    |                                       |  |
| ส่วนนำ SAR ข้อมูลพื้นฐาน Common Data Set    | การประเมินตนเอง ผลการประเมินของคณะกรรมการประเมินคุณภาพภายโ                                                                                                    | ใน รายงานผลการประเมิน ส่งรายงานผล SAR |  |
|                                             | <ul> <li>ตั้งมีการศึกษาตามจุดเน้น</li> <li>ดั้งปีการศึกษาตามจุดเน้น</li> <li>กำหนดโครงสร้างมหาวิทยาลัย</li> <li>เห็ม(ก้านผู้เรียกระบบ</li> <li>การสร้างข้อมูลพื้นฐาน CDS ของด้วย่งขี้เพิ่มเดิมที่สะท้อนอัดลักษณ์</li> <li>การสร้างข้อมูลพื้นฐาน Common Data Set</li> <li>จัดการไฟล์บน Server</li> <li>กำหนด Password ใหม่ / ตรวจสอบข้อมูลผู้ใช้งานระบบ</li> <li>ดูข้อมูลภายในสถาบัน(ข้อมูลระดับคณะ)</li> </ul> | nai                                   |  |

#### 2. โปรแกรมจะแสดงหน้าจอ ดังรูป

| องค์ประกอบคุณภาพ<br>1 ปรัชอาวปอรรม วัตถุประสงค์ และแผนคำเนิน | รายการหลัก ข้อมูลพื่ | ที่มฐาน Common Data Set  |  |  |
|--------------------------------------------------------------|----------------------|--------------------------|--|--|
|                                                              | 🖃 😼 ข้อมูลพื้นฐาน C  | Common Data Set          |  |  |
| 🗐 1.1.(สกอ.)กระบวนการพัฒนาแผน                                | 📄 รายการ Comr        | mon Data Set 1           |  |  |
| 🗐 1.3.1.(สกอ.)ตัวบ่งชื่อัตลักษณ์เพื่อเรื่อง                  |                      |                          |  |  |
| 🗐 1.4.1.(สกอ.)ตัวบ่งชี้อัตลักษณ์เช่ 🛛 5                      | 📄 🗟 บันทึก 🔇 ยกเลิก  |                          |  |  |
| 🗩 ๑.๑๗.(สมศ.)ผลการพัฒนาตามจุ <del>ตเฉลารอจุต</del>           | รายการ               | רושחזי Common Data Set 1 |  |  |
| 표 🧕 2.การผลิตบัณฑิต                                          | จุดทศนิยม            |                          |  |  |
| 📧 😼 3.กิจกรรมการพัฒนานักศึกษา                                |                      |                          |  |  |
| 표 😼 4.การวิจัย                                               | ชนดการบนทก           | 🥘 ผลรวม 🔘 คำเฉลีย        |  |  |
| 표 🥛 5.การบริการทางวิชาการแก่สังคม                            | ค่าถ่วงน้ำหนัก       | 1                        |  |  |
| 표 🧕 6.การทำนุบำรุงศิลปวัฒนธรรม                               | หน่วยงานประเมิน      | สกอ. 🔻                   |  |  |
| 🗉 🧕 7.การบริหารและการจัดการ                                  | ตัวปะตั้นี้ 131      |                          |  |  |
| 표 🧕 8.การเงินและงบประมาณ                                     |                      |                          |  |  |
| 표 😼 9. ระบบและกลไกการประกันคุณภาพ                            | เหตุผลในการสร้าง     |                          |  |  |
| 00                                                           | L                    |                          |  |  |

- 3. เลือก ข้อมูลพื้นฐาน Common Data Set
- 4. กรอกข้อมูลพื้นฐาน Common Data Set
- เมื่อกรอกข้อมูลเสร็จเรียบร้อยแล้วคลิกปุ่ม <u>บันทึก</u> โปรแกรมจะแสดงรายการข้อมูลพื้นฐานที่ เพิ่มทางด้านซ้ายของหน้าจอ ดังรูป

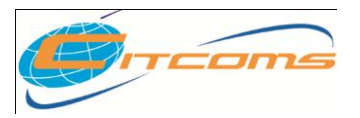

### CHE QA ONLINE SYSTEM

| องค์ประกอบคุณภาพ                                          | รายการหลัก ข้อมูลพื้นฐาน Common Data Set  |        |  |  |  |
|-----------------------------------------------------------|-------------------------------------------|--------|--|--|--|
| I.ปรชญา ปณธาน วตถุประสงค และแผนดาเนน<br>การ               | 🔊 ລາມພ້ອມສູ 🧳 Refresh                     |        |  |  |  |
| 间 1.1.(สกอ.)กระบวนการพัฒนาแผน                             | 🖃 😨 ajai yungnu Common Data Set           |        |  |  |  |
| 🗐 1.3.1.(สกอ.)ตัวบ่งชี้อัตลักษณ์เพิ่มเติม                 | 5 S Common Data Set 1                     |        |  |  |  |
| 🗐 1.4.1.(สกอ.)ตัวบ่งชี้อัตลักษณ์เพิ่มเติม                 |                                           |        |  |  |  |
| 💼 ๑.๑๗.(สมศ.)ผลการพัฒนาตามจุดเน้นหรือจุด                  | 🔜 บันทึก 🔯 ยกเลิก                         |        |  |  |  |
| 🦳 เดนที่สงผลสะทอน                                         | รายการ                                    |        |  |  |  |
| 🗄 😼 2.การผลตบณฑต                                          |                                           |        |  |  |  |
| 🗄 😼 3.กิจกรรมการพัฒนานักศึกษา                             | จุดทศนียม 🐵 2 ดำแหน่ง 🔍 3 ดำแหน่ง 🔍 ไม่มี |        |  |  |  |
| 🗄 😼 4.การวิจัย                                            |                                           |        |  |  |  |
| 표 😼 5.การบริการทางวิชาการแก่สังคม                         | ชนดการบนทก 🔍 ผลรวม 🔍 คำเฉลีย              |        |  |  |  |
| 표 😼 6.การทำนุบำรุงศิลปวัฒนธรรม                            | ค่าถ่วงน้ำหนัก                            | 1      |  |  |  |
| 🗄 😼 7.การบริหารและการจัดการ                               | หน่วยงานประเมิน                           | สกอ. 💌 |  |  |  |
| 🗄 😼 8.การเงินและงบประมาณ                                  | ตัวบ่งชี้ที่                              | 1.3.1  |  |  |  |
| 표 😼 9. ระบบและกลไกการประกันคุณภาพ                         | และกมาวิทอาธุสร้าง                        |        |  |  |  |
| 📧 😼 99.องค์ประกอบตามนโยบายรัฐบาล "สถานศึกษา<br>3 ดี (3D)″ | เทศผล เนการสราง                           |        |  |  |  |

# การแก้ไขข้อมูลพื้นฐาน Common Data Set

| องค์ประกอบคุณภาพ                                 | รายการหลัก ข้ดมลพื่                       | Manu Common Data Set       |  |  |  |
|--------------------------------------------------|-------------------------------------------|----------------------------|--|--|--|
| I.ปรัชญา ปณิธาน วัตถุประสงค์ และแผนดำเนิน<br>การ | 🛃 ลบข้อมุล 🧳 Refresh                      |                            |  |  |  |
| 📃 1.1.(สกอ.)กระบวนการพัฒนาแผน                    | 🚽 💡 ข้อมูลพื้นฐาน Common Data Set         |                            |  |  |  |
| 🗐 1.3.1.(สกอ.)ตัวบ่งชี้อัดลักษณ์เพิ่มเติม        | 💶 🕞 รายการ Common Data Set 1              |                            |  |  |  |
| 🗐 1.4.1.(สกอ.)ตัวบ่งชี้อัตลักษณ์เพิ่ม            | V                                         |                            |  |  |  |
| 👝 ด.ดฃ.(สมศ.)ผลการพัฒนาตามจุดเ 3                 | 🚽 แก้ไข 💟 ยกเลิก                          |                            |  |  |  |
| 🖻 เด่นที่ส่งผลสะท้อน                             | รายการ                                    | รายการ Common Data Set 1 2 |  |  |  |
| 표 😼 2.การผลิตบัณฑิต                              | _                                         |                            |  |  |  |
| 표 😼 3.กิจกรรมการพัฒนานักศึกษา                    | จุดทศนิยม 🔍 2 ตำแหน่ง 💭 3 ตำแหน่ง 💭 ไม่มี |                            |  |  |  |
| 표 😼 4.การวิจัย                                   |                                           |                            |  |  |  |
| 표 🥃 5.การบริการทางวิชาการแก่สังคม                |                                           |                            |  |  |  |
| 표 🥃 6.การทำนุบำรุงศิลปวัฒนธรรม                   | ค่าถ่วงน้ำหนัก                            |                            |  |  |  |
| 🗷 😼 7.การบริหารและการจัดการ                      | หน่วยงานประเมิน                           | สกอ. 👻                     |  |  |  |
| 🗷 🧕 8.การเงินและงบประมาณ                         | ตัวบ่งชี้ที่ 1.3.1                        |                            |  |  |  |
| 표 🥃 9. ระบบและกลไกการประกันคุณภาพ                | เหตุผลในการสร้าง                          |                            |  |  |  |
| 🗑 🥥 99.องค์ประกอบตามนโยบายรัฐบาล "สถานศึกษา      |                                           |                            |  |  |  |
| 🛥 3 ດ (3D)"                                      | energiae managere Common Data Sat         |                            |  |  |  |

- 1. คลิกเลือกรายการพื้นฐาน Common Data Set ที่ต้องการแก้ไข โปรแกรมจะแสดงข้อมูล ด้านขวาของหน้าจอ
- 2. แก้ไขโดยการพิมพ์ทับข้อมูลเดิม
- 3. เมื่อแก้ไขเรียบร้อยแล้วคลิกปุ่ม แก้ไข

การลบข้อมูลพื้นฐาน Common Data Set

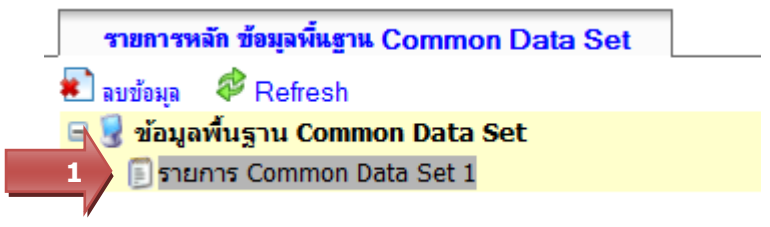

- 1. คลิกเลือกรายการพื้นฐาน Common Data Set ที่ต้องการลบ
- 2. คลิกปุ่ม 🏝 ลบข้อมูล

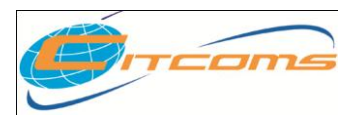

3. โปรแกรมจะแสดงข้อความ ยืนยันการตัดสินใจ คลิกปุ่ม OK

| Windows Internet Explorer 🔀 |
|-----------------------------|
| ยินยันการตัดสินใจ           |
| OK Cancel                   |

4. โปรแกรมจะทำการลบรายการที่เลือกให้ตามต้องการ

# กำหนดรายการย่อยข้อมูลพื้นฐาน Common Data Set

กรณีที่ต้องการเพิ่มรายการย่อย ภายใต้ข้อมูลพื้นฐาน Common Data Set

1. คลิกเลือก รายการข้อมูลพื้นฐาน Common Data Set ที่ต้องการเพิ่มรายการย่อย โปรแกรมจะ แสดงหน้าจอสำหรับการเพิ่ม ข้างล่าง ดังรูป

| องค์ประกอบคุณภาพ<br>— 1.ปรีชอาว ปณิราน วัตถุประสงค์ และแผนดำเนิน | รายการหลัก ข้อมูลพื้นฐาน Common Data Set |                                       |               |                                         |                    |                     |  |
|------------------------------------------------------------------|------------------------------------------|---------------------------------------|---------------|-----------------------------------------|--------------------|---------------------|--|
| nis                                                              | 🕢 🔁 มบบังมุล 🤣 Refresh                   |                                       |               |                                         |                    |                     |  |
| 貭 1.1.(สกอ.)กระบวนการพัฒนาแผน                                    | 🖃 😼 ข้อมูลพื้นฐาน C                      | ommon Data Set                        |               |                                         |                    |                     |  |
| 🗐 1.3.1.(สกอ.)ตัวบ่งชี้อัตลักษณ์เพิ่มเติม                        | 🗐 รายการ Comn                            | non Data Set 1                        |               |                                         |                    |                     |  |
| 🗐 1.4.1.(สกอ.)ตัวบ่งชี้อัตลักษณ์เพิ่มเติม                        |                                          |                                       |               |                                         |                    |                     |  |
| 📄 ด.ดซ. (สมศ.)ผลการพัฒนาตามจุดเน้นหรือจุด                        | 🔚 แก้ไข 💟 ยกเลิก                         |                                       |               |                                         |                    |                     |  |
| 🖾 เด่นที่ส่งผลสะท้อน                                             | รายการ                                   | รายการ Common Data Set 1              |               |                                         |                    |                     |  |
| 표 😼 2.การผลิตบัณฑิต                                              | -                                        |                                       |               |                                         |                    |                     |  |
| 🗄 😼 3.กิจกรรมการพัฒนานักศึกษา                                    | จุดทศนิยม                                | . ● 2 ตำแหน่ง   © 3 ตำแหน่ง   © ไม่มี |               |                                         |                    |                     |  |
| 🗄 😼 4.การวิจัย                                                   | สนิดการบับทึก                            |                                       |               |                                         |                    |                     |  |
| 표 🨼 5.การบริการทางวิชาการแก่สังคม                                |                                          |                                       |               |                                         |                    |                     |  |
| 📧 😼 6.การทำนุบำรุงศิลปวัฒนธรรม                                   | คำถ่วงน้ำหนัก 1                          |                                       |               |                                         |                    |                     |  |
| 🗄 🥃 7.การบริหารและการจัดการ                                      | หน่วยงานประเมิน สกอ. 👻                   |                                       |               |                                         |                    |                     |  |
| 🗷 🧕 8.การเงินและงบประมาณ                                         | ตัวบ่งชี้ที่                             | 1.3.1                                 |               |                                         |                    |                     |  |
| 표 😼 9. ระบบและกลไกการประกันคุณภาพ                                | เหตุผลในการสร้าง                         |                                       |               |                                         |                    |                     |  |
| 😠 🥥 99.องค์ประกอบตามนโยบายรัฐบาล "สถานศึกษา                      |                                          |                                       |               |                                         |                    |                     |  |
| ິ 3 ຄ (3D)"                                                      | รายการย่อย ข้อมูลพื้นฐาน                 | Common Data Set                       |               |                                         |                    |                     |  |
|                                                                  |                                          |                                       |               |                                         |                    |                     |  |
|                                                                  | ข้อ รายการ•                              | ข้อมูลพื้นฐาน Common Data Set         | ชนิดการบันทึก | จุดทศนิยม                               | ค่าถ่วง<br>น้ำหนัก | หน่วยงาน<br>ประเมิน |  |
|                                                                  | รายการย่                                 | อย                                    | 9 (4952)      | © 2 dounaria                            | 1                  | สกอ. 🔻 1.3.1        |  |
| <b>1</b>                                                         | / เพิ่ม                                  |                                       | © 44770       |                                         | · · · · ·          | สกอ.                |  |
|                                                                  |                                          |                                       | C MUNTHE      | ๑ ๛ ๛ ๛ ๛ ๛ ๛ ๛ ๛ ๛ ๛ ๛ ๛ ๛ ๛ ๛ ๛ ๛ ๛ ๛ |                    | สมศ.                |  |
|                                                                  |                                          |                                       |               | 🔍 ไม่มีจุดทศนิยม                        |                    |                     |  |

# การเพิ่มรายการย่อยข้อมูลพื้นฐาน Common Data Set

| 4 | รายก | ารข่อข ข้อมุ | ลพื้นฐาน Common Data Set            |               |                  |                    |                     |              |
|---|------|--------------|-------------------------------------|---------------|------------------|--------------------|---------------------|--------------|
|   |      |              |                                     |               |                  |                    |                     |              |
|   |      | ข้อ          | รายการข้อมูลพื้นฐาน Common Data Set | ชนิดการบันทึก | จุดทศนิยม        | ค่าถ่วง<br>น้ำหนัก | หน่วยงาน<br>ประเมิน | ตัวบ่งชี้ที่ |
|   | 4    |              | รายการย่อย                          | ผลรวม         | 🖲 2 ตำแหน่ง      | 1                  | สกอ. 🔻              | 1.3.1        |
|   | เพม  |              |                                     | 🔘 ค่าเฉลี่ย   | 🔘 3 ตำแหน่ง      |                    | สกอ.<br>สมศ         |              |
|   |      |              |                                     |               | 🔘 ไม่มีจุดทศนิยม |                    |                     |              |

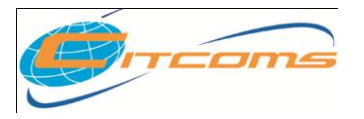

- 1. กรอกข้อมูลตามหัวข้อที่กำหนด
- 2. เมื่อกรอกข้อมูลเสร็จเรียบร้อยแล้วคลิกปุ่ม **เพิ่ม** โปรแกรมจะแสดงรายการที่เพิ่มในส่วนบน

# การแก้ไขรายการย่อยข้อมูลพื้นฐาน Common Data Set

รายการข่อย ข้อมุลพื้นฐาน Common Data Se

|       | <u>ลำดับที่</u> | Common DataSet | ชนิดการ<br>บันทึก                                                    | จุดทศนิยม                                                                                            | ค่าถ่วงน้ำหนัก | หน่วยงาน<br>ประเมิน | ตัวบ่งชี้ที่ |
|-------|-----------------|----------------|----------------------------------------------------------------------|----------------------------------------------------------------------------------------------------|----------------|---------------------|--------------|
| 23    | 1.00            | รายการย่อย     | ผลรวม                                                                | 2 ตำแหน่ง                                                                                            | 1              | สกอ.                | 1.3.1        |
| เพิ่ม |                 |                | <ul> <li>● ผล</li> <li>รวม</li> <li>○ ค่า</li> <li>เฉลี่ย</li> </ul> | <ul> <li>2</li> <li>ตำแหน่ง</li> <li>3</li> <li>ตำแหน่ง</li> <li>ไม่มีจุด</li> <li>ทศนิยม</li> </ul> | 1              | สกอ. 🔻              | 1.3.1        |

| รายการย่อย ข้อมุลพื้นฐาน Common Data Set |  |
|------------------------------------------|--|
|------------------------------------------|--|

|                  | สำดับที่ | Common DataSet | ชนิดการ<br>บันทึก      | จุดทศนิยม                                                                                            | ค่าถ่วงน้ำหนัก | หน่วยงาน<br>ประเมิน | ตัวบ่งชี้ที่ |
|------------------|----------|----------------|------------------------|----------------------------------------------------------------------------------------------------|----------------|---------------------|--------------|
| <b>;;</b><br>(S) | 1        | รายการบ่อย     | ๏ ผลรวม<br>⊘ ค่าเฉลี่ย | <ul> <li>2</li> <li>ตำแหน่ง</li> <li>3</li> <li>ตำแหน่ง</li> <li>ไม่มีจุด</li> <li>ทศนิยม</li> </ul> | 1              | สกอ. 🔻              | 1.3.1        |

- 2. แก้ไขโดยการพิมพ์ทับข้อมูลเดิม
- เมื่อแก้ไขเสร็จเรียบร้อยแล้วคลิกปุ่ม 🗐 เพื่อบันทึกข้อมูลหรือคลิกปุ่ม 🥸 เพื่อยกเลิกการ แก้ไข

# การลบรายการย่อยข้อมูลพื้นฐาน Common Data Set

- 1. คลิกปุ่ม 🔯 หน้ารายการย่อยข้อมูลพื้นฐาน Common Data Set ที่ต้องการลบ
- 2. จะแสดงข้อความ ยืนยันการตัดสินใจ คลิกปุ่ม OK

| Windows Intern | et Explorer  🛛 |
|----------------|----------------|
| 2 ยืนยันกา     | รตัดสินใจ      |
| ОК             | Cancel         |
| ОК             | Cancel         |

3. โปรแกรมจะทำการลบรายการที่เลือกให้ตามต้องการ